TRANSPORT COMMUNITY

PS/SRV/RSO/016/2021

### Phase 2 Report

November 2022

Design, implementation and maintenance of the Information System for the Western Balkans Road Safety Observatory (WBRSO)

### Issue and revision record

| Revision | Date       | Originator                                   | Contributors                                                                                                    | Approver          | Description                                                    |
|----------|------------|----------------------------------------------|----------------------------------------------------------------------------------------------------|-------------------|----------------------------------------------------------------|
| 1        | 04/11/2022 | Miroslav<br>Petrović<br>(Project<br>Manager) | Ognjen Simić<br>(KE3), Vukašin<br>Grubić (NKE),<br>Sara<br>Radosavljević<br>(NKE),<br>Sara<br>Radovanović<br>(NKE) | Miroslav Petrović | Draft Phase 2 Report                                           |
| 2        | 14/11/2022 | Miroslav<br>Petrović<br>(Project<br>Manager) | Ognjen Simić<br>(KE3), Vukašin<br>Grubić (NKE),<br>Sara<br>Radosavljević<br>(NKE),<br>Sara<br>Radovanović<br>(NKE) | Miroslav Petrović | Incorporated changes in software<br>based on feedback from TCT |
| 3        | 29/11/2022 | Miroslav<br>Petrović<br>(Project<br>Manager) | Ognjen Simić<br>(KE3), Vukašin<br>Grubić (NKE),<br>Sara<br>Radosavljević<br>(NKE),<br>Sara<br>Radovanović<br>(NKE) | Miroslav Petrović | Incorporated changes based on feedback received from TCT       |
| 4.       | 04/12/2022 | Miroslav<br>Petrović<br>(Project<br>Manager) | Ognjen Simić<br>(KE3), Vukašin<br>Grubić (NKE),<br>Sara<br>Radosavljević<br>(NKE),<br>Sara<br>Radovanović<br>(NKE) | Miroslav Petrović | Incorporated minor changes based on feedback received from TCT |
|          |            |                                              |                                                                                                    |                   |                                                                |
|          |            |                                              |                                                                                                    |                   |                                                                |
|          |            |                                              |                                                                                                    |                   |                                                                |
|          |            |                                              |                                                                                                    |                   |                                                                |

### Contents

| 1     | Executive Summary                          | 8  |
|-------|--------------------------------------------|----|
| 2     | Synopsis                                   | 9  |
| 2.1   | Project Purpose and Objective              | 10 |
| 2.2   | Project Context and Background Information | 11 |
| 2.3   | The Team of Experts                        | 11 |
| 2.4   | Internal Process for Quality Assurance     | 11 |
| 3     | Installation of Information System         | 12 |
| 3.1   | Model architecture                         | 12 |
| 3.2   | Frontend                                   | 13 |
| 3.3   | Backend                                    | 13 |
| 3.4   | Mobile application                         | 13 |
| 3.5   | Acceptance Testing Plan                    | 13 |
| 4     | Population of the database                 | 16 |
| 4.1   | Database structure                         | 16 |
| 4.2   | Logging in                                 | 16 |
| 4.3   | Adding new questionnaire                   | 18 |
| 5     | Manual for IT administrator and users      | 21 |
| WBR   | SO web application                         | 21 |
| 5.1   | Adding new user                            | 21 |
| 5.2   | Adding new questionnaire                   | 21 |
| WBR   | SO mobile application                      | 25 |
| 5.3   | Using mobile application                   | 25 |
| 5.4   | Options                                    | 25 |
| 5.4.1 | Regional partners                          | 25 |
| 5.4.2 | Legislation                                | 27 |
| 5.4.3 | Road Safety Data                           | 29 |
| 5.4.4 | Trend analysis                             | 53 |
| 5.4.5 | About                                      | 56 |
| 6     | Training                                   | 58 |
| 6.1   | Logging in                                 | 58 |
| 6.2   | Adding new user                            | 59 |
| 6.3   | Adding new questionnaire                   | 60 |
| 6.4   | Using mobile application                   | 64 |
| 6.5   | Options                                    | 64 |
| 6.6   | Training sessions                          | 65 |

| 7 | System Maintenance Plan               | 67 |
|---|---------------------------------------|----|
| 8 | Concluding remarks and the next steps | 68 |

### List of Abbreviations

| Abbreviation | Meaning                                           |
|--------------|---------------------------------------------------|
| API          | Application Programming Interface                 |
| CADAS        | Common Accident Dataset                           |
| EU           | European Union                                    |
| FIA          | Fédération Internationale de l'Automobile         |
| HTTPS        | Hypertext Transfer Protocol Secure                |
| IP           | Internet Protocol                                 |
| JSON         | JavaScript Object Notation                        |
| JWT          | JSON Web Token                                    |
| KE           | Key Expert                                        |
| MKD          | North Macedonia                                   |
| NKE          | Non-Key Expert                                    |
| RDBMS        | Relational Database Management System             |
| RP           | Regional Partner                                  |
| SEE          | South Eastern Europe                              |
| SoW          | Scope of Work                                     |
| SRB          | Serbia                                            |
| ТСР          | Transmission Control Protocol                     |
| тст          | Transport Community                               |
| TCTPS        | Transport Community Permanent Secretariat         |
| TEN-T        | Trans-European Network - Transport                |
| TODIS        | Transport Observatory Database Information System |
| UI/UX        | User Interface / User Experience                  |
| WB           | Western Balkan                                    |
| WB           | Western Balkans Regional Partners                 |
| WHO          | World Health Organization                         |
| WBRSO        | Western Balkans Road Safety Observatory           |

### List of figures

| Figure 1: Structure of the database                      | . 16 |
|----------------------------------------------------------|------|
| Figure 2: Home page                                      | . 17 |
| Figure 3: Popup                                          | . 17 |
| Figure 4: Error message                                  | . 17 |
| Figure 5: Logged in home page                            | . 18 |
| Figure 6: Add a new questionnaire                        | . 18 |
| Figure 7: Add new report                                 | . 18 |
| Figure 8: Questionnaire data input                       | . 19 |
| Figure 9: Indication of missing mandatory field          | . 19 |
| Figure 10: Status change                                 | . 20 |
| Figure 11: Add new user                                  | . 21 |
| Figure 12: New Account                                   | . 21 |
| Figure 13: Add new questionnaire                         | . 22 |
| Figure 14: Add new report                                | . 22 |
| Figure 15: Questionnaires                                | . 23 |
| Figure 16: Missing field indicator                       | . 23 |
| Figure 17: Status changed                                | . 24 |
| Figure 18: Home page                                     | . 25 |
| Figure 19: Regional Partners                             | . 26 |
| Figure 20: Regional Partner information                  | . 26 |
| Figure 21: Dropdown data                                 | . 27 |
| Figure 22: All Regional Partners legislations            | . 28 |
| Figure 23: Chosen legislation factors                    | . 28 |
| Figure 24: Legislation factors for all Regional partners | . 29 |
| Figure 25: Example of road safety data screen            | . 30 |
| Figure 26: Example of graphs                             | . 30 |
| Figure 28: Number of fatalities by month                 | . 31 |
| Figure 29: Number of fatal crashes by hour of the day    | . 32 |

| Figure 30: Number of fatal victims by group ages                                                                                                    | 32                                                                                           |
|----------------------------------------------------------------------------------------------------|----------------------------------------------------------------------------------------------|
| Figure 31: Number of fatal victims by gender                                                                                                    | 33                                                                                           |
| Figure 32: Number of fatal victims by weather conditions                                                                                                    | 33                                                                                           |
| Figure 33: Number of fatal victims by type of road users                                                                                                    | 34                                                                                           |
| Figure 34: Institutional framework                                                                                                    | 34                                                                                           |
| Figure 35: Type of road                                                                                                    | 35                                                                                           |
| Figure 36: Number of different road traffic crashes                                                                                                    | 35                                                                                           |
| Figure 37: Junctions                                                                                                    | 36                                                                                           |
| Figure 37: Safer roads and mobility                                                                                                    | 37                                                                                           |
| Figure 38: Number of fatal crashes by road speed limit                                                                                                    | 38                                                                                           |
| Figure 39: Speed limits                                                                                                    | 39                                                                                           |
| Figure 39: Safer vehicles                                                                                                    | 39                                                                                           |
| Figure 40: Helmet wearing among users of motorized two-wheelers                                                                                                    | 40                                                                                           |
| Figure 41: Seat-belt wearing rates                                                                                                    | 40                                                                                           |
| Figure 42: Drink-driving                                                                                                    | 41                                                                                           |
|                                                                                                    |                                                                                              |
| Figure 43: Motorcycle helmet; Seat-belt; Child restraint;                                                                                                    | 41                                                                                           |
| Figure 43: Motorcycle helmet; Seat-belt; Child restraint;<br>Figure 44: Mobile phone; Drug-driving;                                                                                                    | 41<br>42                                                                                     |
| Figure 43: Motorcycle helmet; Seat-belt; Child restraint;<br>Figure 44: Mobile phone; Drug-driving;<br>Figure 45: Post-crash care                                                                                                    | 41<br>42<br>42                                                                               |
| Figure 43: Motorcycle helmet; Seat-belt; Child restraint;<br>Figure 44: Mobile phone; Drug-driving;<br>Figure 45: Post-crash care<br>Figure 46: Map of road fatalities per million inhabitants in Western Balkans                                                                                                    | 41<br>42<br>42<br>43                                                                         |
| <ul> <li>Figure 43: Motorcycle helmet; Seat-belt; Child restraint;</li> <li>Figure 44: Mobile phone; Drug-driving;</li> <li>Figure 45: Post-crash care</li> <li>Figure 46: Map of road fatalities per million inhabitants in Western Balkans</li> <li>Figure 47: Number of fatal victims by type of road users</li> </ul>                                                                                                    | 41<br>42<br>42<br>43<br>44                                                                   |
| <ul> <li>Figure 43: Motorcycle helmet; Seat-belt; Child restraint;</li> <li>Figure 44: Mobile phone; Drug-driving;</li> <li>Figure 45: Post-crash care</li> <li>Figure 46: Map of road fatalities per million inhabitants in Western Balkans</li> <li>Figure 47: Number of fatal victims by type of road users</li> <li>Figure 48: Map of Western Balkans</li> </ul>                                                                                                    | 41<br>42<br>42<br>43<br>43<br>45                                                             |
| <ul> <li>Figure 43: Motorcycle helmet; Seat-belt; Child restraint;</li> <li>Figure 44: Mobile phone; Drug-driving;</li> <li>Figure 45: Post-crash care</li> <li>Figure 46: Map of road fatalities per million inhabitants in Western Balkans</li> <li>Figure 47: Number of fatal victims by type of road users</li> <li>Figure 48: Map of Western Balkans</li> <li>Figure 49: Number of fatal victims by group age.</li> </ul>                                                                                                    | 41<br>42<br>42<br>43<br>43<br>45<br>46                                                       |
| <ul> <li>Figure 43: Motorcycle helmet; Seat-belt; Child restraint;</li> <li>Figure 44: Mobile phone; Drug-driving;</li> <li>Figure 45: Post-crash care</li> <li>Figure 46: Map of road fatalities per million inhabitants in Western Balkans.</li> <li>Figure 47: Number of fatal victims by type of road users</li> <li>Figure 48: Map of Western Balkans</li> <li>Figure 49: Number of fatal victims by group age.</li> <li>Figure 50: Number of fatal victims by gender.</li> </ul>                                                                                                    | 41<br>42<br>42<br>43<br>43<br>45<br>46<br>46                                                 |
| Figure 43: Motorcycle helmet; Seat-belt; Child restraint;                                                                                                    | 41<br>42<br>42<br>43<br>44<br>45<br>46<br>46<br>47                                           |
| <ul> <li>Figure 43: Motorcycle helmet; Seat-belt; Child restraint;</li> <li>Figure 44: Mobile phone; Drug-driving;</li> <li>Figure 45: Post-crash care</li> <li>Figure 46: Map of road fatalities per million inhabitants in Western Balkans</li> <li>Figure 47: Number of fatal victims by type of road users</li> <li>Figure 48: Map of Western Balkans</li> <li>Figure 49: Number of fatal victims by group age.</li> <li>Figure 50: Number of fatal victims by gender.</li> <li>Figure 51: Number of fatal crashes by weather conditions</li> <li>Figure 52: Number of fatal victims by type of road</li> </ul>                                                                                                    | 41<br>42<br>42<br>43<br>44<br>45<br>46<br>46<br>47<br>48                                     |
| Figure 43: Motorcycle helmet; Seat-belt; Child restraint;<br>Figure 44: Mobile phone; Drug-driving;<br>Figure 45: Post-crash care<br>Figure 46: Map of road fatalities per million inhabitants in Western Balkans.<br>Figure 47: Number of fatal victims by type of road users<br>Figure 48: Map of Western Balkans<br>Figure 49: Number of fatal victims by group age.<br>Figure 50: Number of fatal victims by gender.<br>Figure 51: Number of fatal crashes by weather conditions<br>Figure 52: Number of fatal victims by type of road.<br>Figure 53: Number of fatal crashes by type of junction.                                                                                                    | 41<br>42<br>42<br>43<br>44<br>45<br>46<br>46<br>47<br>48<br>48                               |
| Figure 43: Motorcycle helmet; Seat-belt; Child restraint;                                                                                                    | 41<br>42<br>42<br>43<br>43<br>43<br>45<br>46<br>46<br>47<br>48<br>48<br>49                   |
| Figure 43: Motorcycle helmet; Seat-belt; Child restraint;                                                                                                    | 41<br>42<br>42<br>43<br>43<br>43<br>45<br>45<br>46<br>46<br>47<br>48<br>48<br>49<br>49<br>49 |
| Figure 43: Motorcycle helmet; Seat-belt; Child restraint;<br>Figure 44: Mobile phone; Drug-driving;<br>Figure 45: Post-crash care<br>Figure 46: Map of road fatalities per million inhabitants in Western Balkans<br>Figure 47: Number of fatal victims by type of road users<br>Figure 48: Map of Western Balkans<br>Figure 49: Number of fatal victims by group age<br>Figure 50: Number of fatal victims by gender<br>Figure 51: Number of fatal crashes by weather conditions<br>Figure 52: Number of fatal victims by type of road<br>Figure 53: Number of fatal crashes by type of junction<br>Figure 54: Number of fatal crashes by road speed limit<br>Figure 55: Number of fatal crashes by hour of the day<br>Figure 56: Number of different road traffic crashes | 41<br>42<br>42<br>43<br>44<br>45<br>45<br>46<br>46<br>46<br>47<br>48<br>48<br>49<br>49<br>50 |

| Figure 58: Number of fatalities per 100.000 inhabitants in Western Balkans | 52 |
|----------------------------------------------------------------------------|----|
| Figure 59: Number of road fatalities per million inhabitants – EU          | 53 |
| Figure 61: Trends in reported road traffic deaths                          | 54 |
| Figure 62: Downward trend in the number of road traffic fatalities         | 55 |
| Figure 63: Annual number of fatalities by Regional Partner (2010 - 2014)   | 55 |
| Figure 64: Annual number of fatalities by Regional Partner (2015 - 2019)   | 56 |
| Figure 65: Facts and figures about Western Balkans                         | 56 |
| Figure 67: About                                                           | 57 |
| Figure 68: Home page                                                       | 58 |
| Figure 69: Login popup                                                     | 58 |
| Figure 70: Error message                                                   | 59 |
| Figure 71: Home page after login                                           | 59 |
| Figure 72: Add new user                                                    | 59 |
| Figure 73: New account                                                     | 60 |
| Figure 74: Add new questionnaire button                                    | 60 |
| Figure 75: Add new report                                                  | 61 |
| Figure 76: Input data fields                                               | 61 |
| Figure 77: Missing field indicator                                         | 62 |
| Figure 78: Logged in as police sector                                      | 62 |
| Figure 79: Logged in as health sector                                      | 62 |
| Figure 80: Logged in as transport sector                                   | 63 |
| Figure 81: Status change                                                   | 63 |
| Figure 82: Home page                                                       | 64 |

### **1** Executive Summary

Under the Project PS/SRV/RSO/016/2021 and relevant Contract signed on 17.12.2021, the Contractor has been assigned to perform tasks related to Design, implementation and maintenance of the Information System for the Western Balkans Road Safety Observatory (WBRSO).

Project commencement date was 04.02.2022. and, according to the Scope of Work (SoW), the publication of the Phase 1 Report effectively concludes the Development of the model architecture of the database phase of the assignment *Design, implementation and maintenance of the Information System for the Western Balkans Road Safety Observatory (WBRSO)*.

The information collected so far enable Contractor to continue with the next project phase – Development of Information System:

- Establishment of the database
- Development of the web and mobile app
- Installation of information system
- Population of the database.

These activities resulted in the next project deliverable - Phase 2 Report, which include the following elements:

- Installation of Information System
- Population of the database
- Manual for IT administrator and users
- Training sessions

In the incoming sections, these topics are addressed in more detail.

### 2 Synopsis

| Project title:                   | Design, implementation and maintenance of the Information System for the Western Balkans Road Safety Observatory (WBRSO) |
|----------------------------------|----------------------------------------------------------------------------------------------------|
| Project Number:                  | PS/SRV/RSO/016/2021                                                                                                    |
| Contract number:                 | 837-05-2021                                                                                                    |
| Contracting Authority:           | The Permanent Secretariat of Transport Community                                                                         |
| Region:                          | South Eastern Europe (SEE)                                                                                               |
| Contractor:                      | Devellop d.o.o.                                                                                                    |
| Contract signed:                 | 17.12.2021.                                                                                                    |
| Project commencement date:       | 04.02.2022.                                                                                                    |
| Project duration:                | 10 months (implementation) + 12 months (maintenance)                                                                     |
| Anticipated completion:          | 04.12.2022. (implementation) + 04.12.2023. (maintenance)                                                                 |
| Contractor's responsible person: | Miroslav Petrović                                                                                                    |
| Project office:                  | Kneginje Zorke 2                                                                                                    |
|                                  | Belgrade                                                                                                    |
|                                  | Serbia                                                                                                    |
| Telephone:                       | +381 (0) 11 381 2000                                                                                                    |

### 2.1 Project Purpose and Objective

Under the Treaty establishing the Transport Community, the South East European (SEE) Parties (namely the Republic of Albania, Bosnia and Herzegovina, Kosovo<sup>\*</sup>, Montenegro, North Macedonia and the Republic of Serbia, hereinafter referred as "Regional Parties") have committed to ensure the development of the indicative extension of the Trans-European Network - Transport (TEN-T) comprehensive and core networks to the Western Balkans (WB), in view of their commitment to progressively integrate their transport markets with the European Union's, based on the relevant acquis.

Under the provisions of the Treaty of the Technical Committee on Road Safety, upon the establishment, a short-term action plan was drafted. Road Safety Observatory is one of the measures in the Action Plan named 'Establishing a Tool for monitoring road safety performance under the Transport Community umbrella'.

The ultimate goal in establishing Western Balkans Road Safety Observatory (WBRSO) aims to offer a platform for exchange of information and strategies, action plans and initiatives in road safety at a regional level and the collection of timely, objective and reliable information that effectively contributes to achieving a reduction in road casualties.

Evidence-based approaches lie at the heart of the most successful road safety policies and measuring the progress towards reducing the number of road casualties will lead to improved knowledge on road safety performance as a crucial element for the design of road safety strategies. It will build knowledge on the improvement of the national crash data systems and harmonization of the data with the Common Accident Dataset (CADAS) protocol, contribute to improvement of the road safety data in the region and their harmonisation.

Having this data on a single place will provide evidence-based data to policy makers, thus making the process of defining the gaps easier and more accurate, leading to the ultimate goal - reducing the number of serious injuries and road traffic deaths and improving overall road traffic safety in region.

It is expected that by the end of 2022, Road Safety Observatory covering the Western Balkans region will be set up within the Permanent Secretariat of Transport Community. This observatory will focus on data issues only since policy decisions will be handled by the Transport Observatory Database/Information System (TODIS) which is in process of development and will be under the Transport Community umbrella.

<sup>\*</sup> This designation is without prejudice to positions on status, and is in line with UNSCR 1244 (1999) and the ICJ Opinion on the Kosovo declaration of independence.

### 2.2 Project Context and Background Information

The Western Balkans Road Safety Observatory (WBRSO) presents a platform aiming to offer a tailored solution, monitor road safety targets, and contribute to improvement and harmonised road safety data in the region. Improved knowledge on road safety performance presents crucial element for the design of road safety strategies and, at the same time, measurement of the progress towards reducing the road casualties.

One of the main goals of the WBRSO is to ensure that road safety data obtained from the six Regional Partners reaches enough quality and breadth of coverage to facilitate a smooth transition into EU's CARE database.

### 2.3 The Team of Experts

The Contractor has relevant pool of in-house experts competent for this assignment. In that sense, initial mobilization of experts has been already done by allocating 5 of them. It is anticipated that additional experts will be allocated throughout the project, mainly for software development and quality control purposes.

| Position                           | Status               | Name              |
|------------------------------------|----------------------|-------------------|
| 1 Team Leader/Project Manager      | Key Expert 1 (KE1)   | Miroslav Petrović |
| 2 Senior Web Application Developer | Key Expert 2 (KE2)   | Nikola Glišić     |
| 3 Senior Database Developer        | Key Expert (KE3)     | Ognjen Simić      |
| 4 System Architect                 | Non-key Expert (NKE) | Marko Nikolić     |
| 5 Senior Web Application Developer | Non-key Expert (NKE) | Vukašin Grubić    |

### 2.4 Internal Process for Quality Assurance

Quality assurance is provided by the Company's relevant system in place (ISO 9001 and ISO 27001 certified). In particular, for the scope of this specific project, before official submission of project deliverables/reports, drafts or final, quality assurance is ensured internally. Therefore, before any official submission of deliverables, approval from at least one reviewer should be acquired.

This will be documented in a Document list keeping track of documents, version tracking and authority for checking and approval.

Finally, as the main outcome of the project is software application, additional procedures for software quality assurance will be used, with set of tests performed for each software release, in accordance with standard Contractor's practice and quality procedures in place.

### 3 Installation of Information System

#### 3.1 Model architecture

The system is set as three-tier architecture.

Three-tier architecture is a well-established software application architecture that organizes applications into three logical and physical computing tiers:

- the presentation tier, or user interface;
- the application tier, where data is processed; and
- the data tier, where the data associated with the application is stored and managed.

The main benefit of three-tier architecture is that because each tier runs on its own infrastructure, each tier can be developed simultaneously by a separate development team, and can be updated or scaled as needed without impacting the other tiers.

In a three-tier application, all communication goes through the application tier. The presentation tier and the data tier can not communicate directly with one another.

#### PRESENTATION TIER

The presentation tier is the user interface and communication layer of the application, where the end user interacts with the application. Its main purpose is to display information to and collect information from the user. This top-level tier can run on a desktop computer or mobile devices such as phones, tablets, etc.

#### APPLICATION TIER

The application tier, also known as the logic tier or middle tier, is the heart of the application. This tier processes information collected in the presentation tier using a specific set of business rules. It is also responsible to prepare data for various reports in presentation tier. The application tier can also add, delete or modify data in the data tier.

The application tier will communicate with the presentation tier through REST API (Application Programming Interface) using JSON (JavaScript Object Notation). Each request will contain JWT token with limited duration for authentication which is previously generated when user is authenticated.

#### DATABASE TIER

The database tier is where the information processed by the application is stored and managed. This will be implemented with a Relational Database Management System (RDBMS).

RDBMS will support a full-scale automatic replication and back up/recovery capabilities.

### 3.2 Frontend

For the frontend – presentation tier Angular version 14.1.3 framework has been used. This approach enables that the application can be viewed using any browser, achieving maximum speed with Web platform via Web Workers and server-side rendering. Angular framework also provides control over scalability and can meet fully data application requirements.

### 3.3 Backend

The application is running on the servers provided by Contractor, but it is foreseen that it should be migrated onto TCTPS's infrastructure once it is available.

- Database: PostgreSQL version 12
- Programming language: Java version 8
- Framework: Spring Boot.

#### 3.4 Mobile application

A dedicated mobile application has been developed for this project. It uses React Native framework version 0.69.4, which enables creation of native mobile applications for Android and iOS operating systems. Once deployed under the account of Transport Community, it will be possible to download application via Play Store for Android or App store for Apple mobile phones for any user free of charge.

### 3.5 Acceptance Testing Plan

Testing plan includes:

- use cases description (scope / functionality)
- testing sequence (steps)
- testing resources and acceptance criteria (result)

| Test<br>Number | Scope/functionality                               | Steps                                                                          | Result                            |
|----------------|---------------------------------------------------|--------------------------------------------------------------------------------|-----------------------------------|
| Test 1         | User log in                                       | Click Log in link.<br>Enter correct Email and password.<br>Click LOGIN button. | Successful login                  |
| Test 2         | User tries to log in<br>with wrong<br>credentials | Click Log in link.<br>Enter wrong Email or password.<br>Click LOGIN button     | Error: Wrong email or<br>password |

| Test 3 | Adding new user                                     | When logged in as Regional<br>Coordinator, click on Settings and<br>Users tab.<br>Then click on ADD NEW USER button.<br>Input all data for New account.<br>All fields are required.<br>Click the button SAVE                                                                                  | Successful creation of the new user.                                                  |
|--------|-----------------------------------------------------|----------------------------------------------------------------------------------------------------|---------------------------------------------------------------------------------------|
| Test 4 | Adding new user –<br>form fields<br>verification    | When inputting data for the new user, if you miss a field and click SAVE button                                                                                                    | Missing field will be<br>emphasized to note<br>that it too must be<br>filled.         |
| Test 5 | Adding new report                                   | Click on Reports tab.<br>Click on ADD NEW REPORT button.<br>Enter the year of the report.                                                                                                    | Successful creation of the report                                                     |
| Test 6 | Filling out Report<br>(as Regional<br>Coordinator)  | Select the report you wish to input<br>collected data for.<br>Then you will be taken to<br>questionnaire.<br>Here you can select which<br>questionnaire you will be filling out.<br>Select number of the questionnaire.<br>Start filling data.<br>Click SAVE AND CONTINUE when<br>you're done | Successful completion<br>of the section of the<br>questionnaire.                      |
| Test 7 | Completing the report                               | When all the questionnaires are completed click COMPLETE button to finish the report.                                                                                                    | Successfully<br>completing report.<br>Status changed from<br>CREATED to<br>COMPLETED. |
| Test 8 | Filling out Report<br>(as Sector<br>Representative) | Select the report you wish to input collected data for.                                                                                                    | Successfully<br>completing the<br>questionnaire.                                      |

|        |                              | Then you will be taken to<br>questionnaire.<br>Here you can select which<br>questionnaire you will be filling out.<br>Select number of the questionnaire.<br>Start filling data.<br>Click SAVE AND CONTINUE when<br>you're done | Status changed from X to COMPLETED.                                                                                                    |
|--------|------------------------------|----------------------------------------------------------------------------------------------------|----------------------------------------------------------------------------------------------------|
| Test 9 | Completing report –<br>fails | Click the COMPLETE button                                                                                                    | You will be returned to<br>the questionnaire that<br>has not been<br>completed.<br>You will need to fill all<br>the required data<br>(marked in red) so that<br>process of completion<br>may be finished. |

The Contractor has successfully carried out all tests provided by the Acceptance Testing Plan listed above.

### 4 Population of the database

#### 4.1 Database structure

The data collection process is foreseen to collect the data on an annual basis.

The data collection always refers to the year before and it is related to the time when the official data are made public. The Contractor will populate the database with data already collected from the TCT Secretariat for the years 2019, 2020 and 2021 (if data are ready) and make an inter-phase for importing them into WBRSO database. For the rest of the data, a data entry phase will be used. For the data entry process, the Contractor will use it as a pilot phase for testing the WBRSO application.

The image below presents the structure of the database.

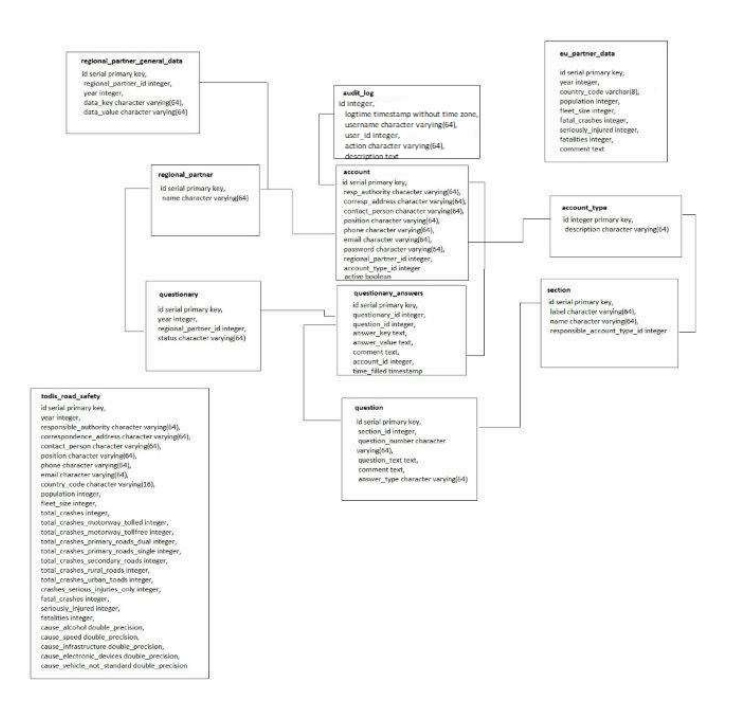

Figure 1: Structure of the database

### 4.2 Logging in

The data population phase, especially the data entry procedure, will be used as a training period for the users from different institutional authorities that will feed the system in the future.

Data entry procedure is enabled for authorized users only, where they have to log in. The home page with *Sign in* button on the top right side of the page is presented below.

| Western Balkans<br>Road Safety Observatory                                                                 |                                                                                                    | Sign in |
|----------------------------------------------------------------------------------------------------|----------------------------------------------------------------------------------------------------|---------|
| WESTERN<br>BALKANS<br>ROAD SAFETY<br>OBSERVATORY                                                           | About info<br>The Western Balkans Road Safety Observatory (WBRSO) presents a<br>platform aiming to offer a tailored solution, monitor road safety<br>targets, and contribute to improvement and harmonised road safety<br>data in the region.<br>Improved knowledge on road safety performance presents crucial<br>element for the design of road safety strategies and, at the same<br>time, measurement of the progress towards reducing the road<br>casualties. |         |
| Annual report                                                                                              |                                                                                                    |         |
| Select area         Select year         Select category           Western Balkans         2019         All | Built with the TRANSPOR     help from                                                                                                    |         |

Figure 2: Home page

A popup window asking for credentials: email and password will appear.

| Login to your account          Email         Password |                       | The Western Balkans F |
|-------------------------------------------------------|-----------------------|-----------------------|
| Email                                                 | Login to your account |                       |
| Email Password                                        |                       |                       |
| Password                                              |                       |                       |
| Password                                              | Email                 |                       |
| Password                                              |                       |                       |
|                                                       | Password              |                       |
|                                                       |                       | LOGIN                 |
| LOGIN                                                 |                       |                       |

Figure 3: Popup

If the user enter the wrong email or password, the error message will appear at the bottom of the screen.

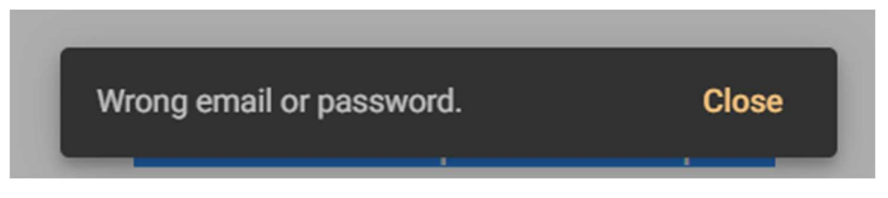

Figure 4: Error message

After you login with correct credentials, popup will close and you'll be able to use functionalities of the application. Login button is now changed to logout button if you wish to log out.

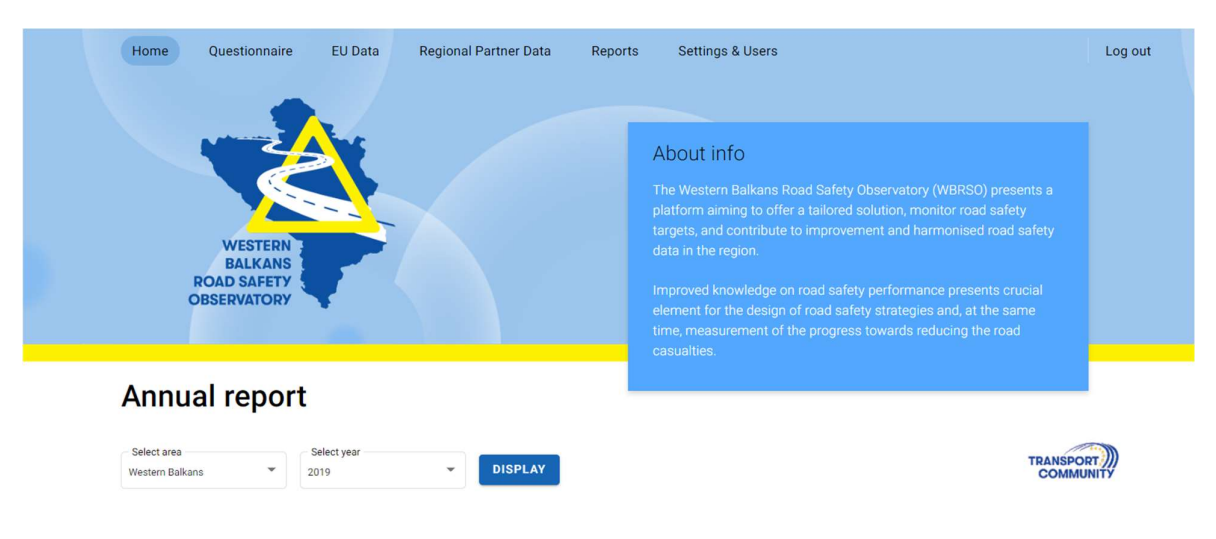

Figure 5: Logged in home page

### 4.3 Adding new questionnaire

To add a new questionnaire simply go to the Questionnaire tab of the navigation banner. There you'll see a button with ADD NEW QUESTIONNAIRE title.

| Western Balkans<br>Road Safety Observate |        | Home              | Questionnaire | EU Data          | Regional Partner Data | Reports | Settings & Users |               | Log out |
|------------------------------------------|--------|-------------------|---------------|------------------|-----------------------|---------|------------------|---------------|---------|
| Year<br>All                              | •      | Created by<br>All | •             |                  |                       |         |                  | ADD NEW QUEST | ONNAIRE |
| Year                                     | Status |                   |               | Regional partner |                       |         | Health           | Police Tra    | affic   |

Figure 6: Add a new questionnaire

After clicking the ADD NEW QUESTIONNAIRE button it is required to select the year for which the data will be entered.

| Year<br>2019   |  |
|----------------|--|
| Add new report |  |

Figure 7: Add new report

When an account which belongs to Regional Coordinator category of the user is used, all sections of the questionnaires are displayed. For other categories of users from different sectors (police, traffic, health), a subset of these questions will be displayed.

| stern Balk<br>ad Safety (             | ans<br>Observatory                                                                     | Home                                                                              | e Ques                                                         | tionnaire                 | EU Data                           | Regio            | nal Partner D   | lata Re        | eports                   | Settings & U            | sers                |                             | Log     |
|---------------------------------------|----------------------------------------------------------------------------------------|-----------------------------------------------------------------------------------|----------------------------------------------------------------|---------------------------|-----------------------------------|------------------|-----------------|----------------|--------------------------|-------------------------|---------------------|-----------------------------|---------|
| BACK TO R                             | EPORTS                                                                                 |                                                                                   |                                                                |                           |                                   |                  |                 |                |                          | Delete repo             | ort Save a          | as draft                    | COMPLE  |
| 0                                     | 2                                                                                      | 3                                                                                 | - 4 -                                                          | 6                         | 6                                 | - 7 -            | - 8 -           | 9              | - 10 -                   | - 0                     | - 12 -              | - 13 -                      | 14      |
| AD AGENCY                             | STRATEGY AND<br>TARGETS                                                                | ROAD TRAFFIC<br>CRASHES                                                           | EXPOSURE TO<br>RISK OF ROAD                                    | POWERED<br>VEHICLES       | INFRASTRUCTURE                    | SPEED<br>CONTROL | DRINK-DRIVING   | DRUG DRIVING   | MOTORCYCLE<br>HELMET USE | SEAT-BELTS AND<br>CHILD | MOBILE PHONE<br>USE | SURVEILLANCE<br>SYSTEMS AND | DISTRAC |
| 1. Is the<br>coordina<br>No (<br>Don' | re a governm<br>nting all road<br>please skip to s<br>t know (Please<br>(please name t | ent agency of<br>safety activi<br>Strategy and T<br>skip to Strate<br>his agency) | or departmen<br>ties (i.e. a lea<br>argets)<br>gy and Targets) | t that takes<br>d agency) | responsibility<br>in your country | for overse       | eing and / or   |                |                          |                         |                     |                             |         |
| Agency r<br>Please na                 | mame<br>me agency                                                                      | -                                                                                 |                                                                |                           |                                   |                  |                 |                |                          |                         |                     |                             |         |
| 2. Where                              | e is this agen<br>id-alone entity                                                      | cy placed wi                                                                      | thin Governm                                                   | ent structu               | re (please tick                   | one)             |                 |                |                          |                         |                     |                             |         |
| O Don'                                | t know                                                                                 |                                                                                   |                                                                |                           |                                   |                  |                 |                |                          |                         |                     |                             |         |
| O spec                                | agency is a sin<br>cify ministry and                                                   | gle governmei<br>d department,                                                    | nt ministry/dep<br>if relevant)                                | artment, or s             | ituated within on                 | e governme       | nt ministry/dep | oartment (plea | se                       |                         |                     |                             |         |
| O Othe                                | er (please speci                                                                       | fy)                                                                               |                                                                |                           |                                   |                  |                 |                |                          |                         |                     |                             |         |
| Agency p                              | laced                                                                                  |                                                                                   |                                                                |                           |                                   |                  |                 |                |                          |                         |                     |                             |         |
|                                       |                                                                                        |                                                                                   |                                                                |                           |                                   |                  |                 |                |                          |                         |                     |                             |         |

Figure 8: Questionnaire data input

If all required fields are not filled in with data, the report cannot be completed and the user will be taken to the question that needs data entry, as shown on the next picture.

| Western Balka<br>Road Safety C | ans<br>Observatory            | Hom                     | ne R                          | eports              | Settings &     | Users            | EU Data         | a Pa         | rtner Data               |                         |                     |                             | Log out               |
|--------------------------------|-------------------------------|-------------------------|-------------------------------|---------------------|----------------|------------------|-----------------|--------------|--------------------------|-------------------------|---------------------|-----------------------------|-----------------------|
| BACK TO R                      | EPORTS                        |                         |                               |                     |                |                  |                 |              |                          | Delete repo             | ort Save a          | as draft                    | COMPLETE              |
| 0                              | 0                             | 3                       | - 4                           | - 6 -               | 6              | - 7 -            | 8               |              | - 10 -                   | - 1                     | 12                  | - 13 -                      | - 14                  |
| LEAD AGENCY                    | STRATEGY AND<br>TARGETS       | ROAD TRAFFIC<br>CRASHES | EXPOSURE TO<br>RISK OF ROAD   | POWERED<br>VEHICLES | INFRASTRUCTURE | SPEED<br>CONTROL | DRINK-DRIVING   | DRUG DRIVING | MOTORCYCLE<br>HELMET USE | SEAT-BELTS AND<br>CHILD | MOBILE PHONE<br>USE | SURVEILLANCE<br>SYSTEMS AND | DISTRACTED<br>DRIVING |
| 1. How n<br>type of c          | nany crashes<br>rash, includi | s were record           | led in your co<br>only damage | ountry (this<br>)   | is based on po | lice data :      | and refers to a | any          |                          |                         |                     |                             |                       |

#### Figure 9: Indication of missing mandatory field

For each user role different questionnaire will be displayed. Each Sector Representative must click the COMPLETE button after inputting data. This step is necessary for the Regional Coordinator to able to click final COMPLETE button for the questionnaire to be finished.

Sector Representative's input status can be seen on table below. When Sector Representative completes their part of the questionnaire status will change from red x to green checked sign.

| 2019 | CREATED    | North Macedonia | ×            | × | ×            |
|------|------------|-----------------|--------------|---|--------------|
| 2019 | IN PROGRES | Serbia          | ×            | × | $\checkmark$ |
| 2016 | CREATED    | Montenegro      | ×            | × | ×            |
| 2015 | COMPLETED  | Serbia          | $\checkmark$ | ~ | ~            |

Figure 10: Status change

### 5 Manual for IT administrator and users

### WBRSO web application

#### 5.1 Adding new user

To add a new user, ADD NEW USER button in Settings & Users tab is being used.

| Western Balkans<br>Road Safety Observatory | Home | Questionnaire  | EU Data | Regional Partner Data | Reports | Settings & Users | Log out      |
|--------------------------------------------|------|----------------|---------|-----------------------|---------|------------------|--------------|
| Regional partner<br>All                    |      |                |         |                       |         |                  | ADD NEW USER |
| Account type                               |      | Contact person |         | Position              |         | Regional partner |              |
| TRAFFIC SPOTOR                             |      | Navan Diardaui | 4       | Doline officer        |         | Carbia           |              |

Figure 11: Add new user

After clicking ADD NEW USER button, New Account page is being shown, where new account information should be entered. *Note:* All fields are required!

| Western Balkans<br>Road Safety Observatory | Home | Questionnaire       | EU Data | Regional Partner Data | Reports | Settings & Users | Log out |
|--------------------------------------------|------|---------------------|---------|-----------------------|---------|------------------|---------|
|                                            |      | New account         |         |                       |         |                  |         |
|                                            |      | Correspondence Addr | ess     |                       |         |                  |         |
|                                            |      | Contact Person      |         |                       |         |                  |         |
|                                            |      | Position            |         |                       |         |                  |         |
|                                            |      | Phone               |         |                       |         |                  |         |
|                                            |      | Email<br>WEISS      |         |                       |         |                  |         |
|                                            |      | Password            |         |                       |         |                  |         |
|                                            |      | Regional partner    |         |                       |         | ×                |         |
|                                            |      | Created by          |         |                       |         | v                |         |

Figure 12: New Account

### 5.2 Adding new questionnaire

To add new reports simply go to the Questionnaire tab of the navigation banner. There you'll see a button with ADD NEW QUESTIONNAIRE title.

| Western Balkan<br>Road Safety Obs | s<br>servatory | Home              | Questionnaire | EU Data          | Regional Partner Data | Reports | Settings & Users |             | Log out    |
|-----------------------------------|----------------|-------------------|---------------|------------------|-----------------------|---------|------------------|-------------|------------|
| Year<br>All                       | •              | Created by<br>All | •             |                  |                       |         |                  | ADD NEW QUE | STIONNAIRE |
| Year                              | Status         |                   |               | Regional partner |                       |         | Health           | Police      | Traffic    |

Figure 13: Add new questionnaire

After clicking the ADD NEW QUESTIONNAIRE button it is required to select year for which the data will be entered.

| Year<br>2019   |  |
|----------------|--|
| Add new report |  |

Figure 14: Add new report

When account which belongs to Regional Coordinator category of the user is used, all sections of the questionnaires are displayed. For other categories of the users from different sectors (police, traffic, health), a subset of these questions will be displayed.

|                                                   |                                                                          | Home                                              | Ques                            | tionnaire           | EU Data            | Regio            | nai Partner L   | ata Re         | ports                    | Settings & U            | sers                |                             | Log      |
|---------------------------------------------------|--------------------------------------------------------------------------|---------------------------------------------------|---------------------------------|---------------------|--------------------|------------------|-----------------|----------------|--------------------------|-------------------------|---------------------|-----------------------------|----------|
| ACK TO R                                          | EPORTS                                                                   |                                                   |                                 |                     |                    |                  |                 |                |                          | Delete repo             | ort Save a          | as draft                    | COMPLET  |
| 0-                                                | 2                                                                        | 3                                                 |                                 | 6                   | 6                  | 0                | 8               | 0              | 10                       | 0                       | 12                  | 13                          | •        |
| AD AGENCY                                         | STRATEGY AND<br>TARGETS                                                  | ROAD TRAFFIC<br>CRASHES                           | EXPOSURE TO<br>RISK OF ROAD     | POWERED<br>VEHICLES | INFRASTRUCTURE     | SPEED<br>CONTROL | DRINK-DRIVING   | DRUG DRIVING   | MOTORCYCLE<br>HELMET USE | SEAT-BELTS AND<br>CHILD | MOBILE PHONE<br>USE | SURVEILLANCE<br>SYSTEMS AND | DISTRACT |
| No (p<br>Don't<br>Yes (<br>Agency n<br>Please nar | olease skip to s<br>: know (Please<br>(please name t<br>ame<br>me agency | Strategy and Ti<br>skip to Strateg<br>his agency) | argets)<br>gy and Targets)      |                     |                    |                  |                 |                |                          |                         |                     |                             |          |
| 2. Where                                          | <b>is this agen</b><br>d-alone entity                                    | c <mark>y placed wi</mark> t                      | thin Governm                    | ent structu         | ure (please tick   | : one)           |                 |                |                          |                         |                     |                             |          |
| O Don't                                           | know                                                                     |                                                   |                                 |                     |                    |                  |                 |                |                          |                         |                     |                             |          |
| O spec                                            | agency is a sin<br>ify ministry an                                       | gle governmer<br>d department,                    | nt ministry/dep<br>if relevant) | artment, or s       | situated within or | ne governme      | nt ministry/dep | partment (plea | se                       |                         |                     |                             |          |
| 0                                                 | r (please speci                                                          | fy)                                               |                                 |                     |                    |                  |                 |                |                          |                         |                     |                             |          |
| () Othe                                           |                                                                          |                                                   |                                 |                     |                    |                  |                 |                |                          |                         |                     |                             |          |
| Agency p                                          | laced                                                                    |                                                   |                                 |                     |                    |                  |                 |                |                          |                         |                     |                             |          |

Figure 15: Questionnaires

If all required fields are not filled in with data, the report can not be completed and the user will be taken to the question that needs data entry, as shown on the next picture.

| Western Balka<br>Road Safety C | ans<br>)bservatory             | Hom                     | ie Ri                          | eports              | Settings &       | Users            | EU Data         | a Pa         | rtner Data               |                         |                     |                             | Log out               |
|--------------------------------|--------------------------------|-------------------------|--------------------------------|---------------------|------------------|------------------|-----------------|--------------|--------------------------|-------------------------|---------------------|-----------------------------|-----------------------|
| BACK TO R                      | EPORTS                         |                         |                                |                     |                  |                  |                 |              |                          | Delete repo             | ort Save a          | s draft                     | COMPLETE              |
| 0                              | 0                              | 3                       | 4                              | 6                   | 6                |                  |                 | 9            | 10                       | 0                       | 12                  | 13                          | - 14                  |
| LEAD AGENCY                    | STRATEGY AND<br>TARGETS        | ROAD TRAFFIC<br>CRASHES | EXPOSURE TO<br>RISK OF ROAD    | POWERED<br>VEHICLES | INFRASTRUCTURE   | SPEED<br>CONTROL | DRINK-DRIVING   | DRUG DRIVING | MOTORCYCLE<br>HELMET USE | SEAT-BELTS AND<br>CHILD | MOBILE PHONE<br>USE | SURVEILLANCE<br>SYSTEMS AND | DISTRACTED<br>DRIVING |
| 1. How n<br>type of c          | nany crashes<br>rash, includii | s were record           | led in your co<br>only damage) | ountry (this        | s is based on po | lice data a      | and refers to a | any          |                          |                         |                     |                             |                       |
| Number o                       | f crashes *                    |                         |                                |                     |                  |                  | ]               |              |                          |                         |                     |                             |                       |

#### Figure 16: Missing field indicator

For each user role different questionnaire will be displayed. Each Sector Representative must click the COMPLETE button after inputting data. This step is necessary for the Regional Coordinator to able to click final COMPLETE button for the questionnaire to be finished.

Sector Representative's input status can be seen on table below. When Sector Representative completes their part of the questionnaire status will change from red x to green checked sign.

| 2021 | CREATED    | Albania                | ×            | × | ×            |
|------|------------|------------------------|--------------|---|--------------|
| 2021 | CREATED    | Montenegro             | ×            | × | ×            |
| 2021 | CREATED    | North Macedonia        | ×            | × | ×            |
| 2021 | CREATED    | Bosnia and Herzegovina | ×            | × | ×            |
| 2021 | CREATED    | Kosovo                 | ×            | × | ×            |
| 2020 | CREATED    | Albania                | ×            | × | ×            |
| 2020 | CREATED    | Bosnia and Herzegovina | ×            | × | ×            |
| 2020 | CREATED    | Kosovo                 | ×            | × | ×            |
| 2020 | IN PROGRES | Serbia                 | ×            | × | $\checkmark$ |
| 2020 | IN PROGRES | Montenegro             | $\checkmark$ | ~ | $\checkmark$ |
| 2020 | IN PROGRES | North Macedonia        | $\checkmark$ | × | ×            |
| 2019 | CREATED    | Albania                | ×            | × | ×            |
| 2019 | CREATED    | Montenegro             | ×            | × | ×            |
| 2019 | CREATED    | Козоvо                 | ×            | × | ×            |
| 2019 | CREATED    | Bosnia and Herzegovina | ×            | × | ×            |
| 2019 | CREATED    | North Macedonia        | ×            | × | ×            |
| 2019 | IN PROGRES | Serbia                 | ×            | × | ~            |
|      |            |                        |              |   |              |

Figure 17: Status changed

First column stands for year of the questionnaire, second column is for status of the whole questionnaire, third for the regional partner and then columns for the specific sector sections of the questionnaire statuses.

### **WBRSO** mobile application

### 5.3 Using mobile application

Mobile application does not require log in, as no data entering is planned. Only review of the data being stored in WBRSO database and corresponding reports is allowed.

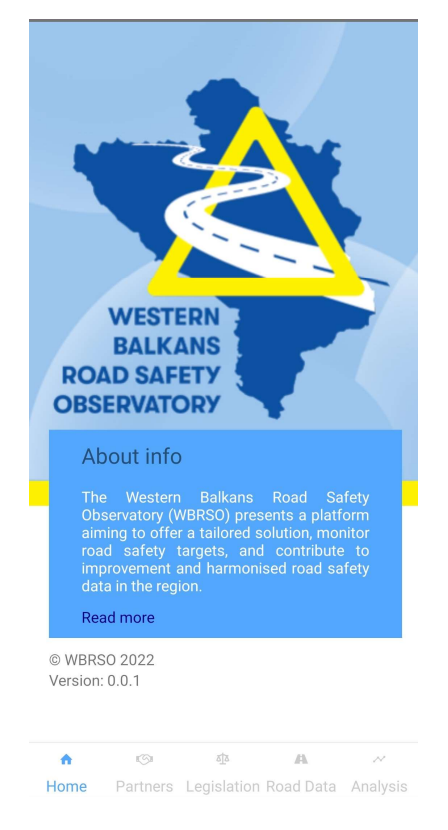

Figure 18: Home page

### 5.4 Options

At the bottom, you can see tabs for different views of the application. You have to select the desired tab to view desired information.

#### 5.4.1 Regional partners

To see Regional Partner information, you have to select Partners tab.

|                 | <b>Regional Partners</b>                                                                                                    |                    |
|-----------------|----------------------------------------------------------------------------------------------------|--------------------|
|                 | Albania                                                                                                    | >                  |
|                 | Bosnia and Herzegovina                                                                                                    | >                  |
|                 | Kosovo*                                                                                                    | >                  |
|                 | Montenegro                                                                                                    | >                  |
| _               | North Macedonia                                                                                                    | >                  |
| :               | Serbia                                                                                                    | >                  |
| 1               | * This designation is without prejud<br>to positions on status and is in line w<br>UNSCR 1244 and the ICJ Opinion on Koso<br>Declaration of Independence | ice<br>/ith<br>ovo |
| <b>h</b><br>Hon | ros eta en estado esta esta esta esta esta esta esta esta                                                                                                |                    |
|                 |                                                                                                    |                    |

Figure 19: Regional Partners

| ÷           | Albania                       |                                        |
|-------------|-------------------------------|----------------------------------------|
| Population  | Income group                  | Gross national<br>income per<br>capita |
| 2854191     | Middle                        | 5353                                   |
| INSTITUTIO  | ONAL FRAMEWORK                | >                                      |
| SAFER ROA   | ADS AND MOBILITY              | >                                      |
| SAFER VEH   | IICLES                        | >                                      |
| POST-CRAS   | SH CARE                       | >                                      |
| DATA        |                               | >                                      |
| SAFER ROA   | AD USERS                      | >                                      |
| thome Parts | त्र क्<br>ners Legislation Ro | 🗚 📈                                    |

Figure 20: Regional Partner information

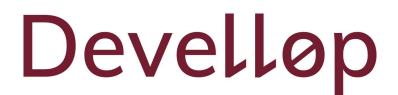

If you select a different category a dropdown list will reveal information for that segment.

| ÷                                                                                                    | Albania                                      |                              |  |  |  |
|----------------------------------------------------------------------------------------------------|----------------------------------------------|------------------------------|--|--|--|
| Population                                                                                                    | Income group                                 | Gross national<br>income per |  |  |  |
|                                                                                                    |                                              | capita                       |  |  |  |
| 2854191                                                                                                    | Middle                                       | 5353                         |  |  |  |
| INSTITUTIO                                                                                                    | NAL FRAMEWORK                                | ~                            |  |  |  |
| Lead agen<br>no                                                                                                    | icy:                                         |                              |  |  |  |
| Funded in<br>Don't knov                                                                                                    | Funded in national budget:<br>Don't know     |                              |  |  |  |
| Coordinati<br>Don't knov                                                                                                    | Coordination Body:<br>Don't know             |                              |  |  |  |
| National ro<br>no                                                                                                    | oad safety strategy:                         |                              |  |  |  |
| Funding to<br>Don't knov                                                                                                    | Funding to implement strategy:<br>Don't know |                              |  |  |  |
| Fatality readers of the second second | duction target:<br>/                         |                              |  |  |  |
| Home Partr                                                                                                    | । ক্র<br>iers Legislation Roa                | ad Data Analysis             |  |  |  |

Figure 21: Dropdown data

#### 5.4.2 Legislation

The next tab is Legislation, where you have legislation for all Regional Partners.

| L 7. • • •               | 🕅 🖇 🌣 70% 💽 16:12    |
|--------------------------|----------------------|
| Legislati                | ion                  |
| Child restraints         | >                    |
| Drink-driving            | >                    |
| Drug-driving             | >                    |
| Helmets                  | >                    |
| Mobile phone use         | >                    |
| Seat-belts               | >                    |
| Speed                    | >                    |
|                          |                      |
|                          |                      |
| n 💿 🏘                    | <b>A</b> ~           |
| Home Partners Legislatio | n Road Data Analysis |
|                          |                      |

Figure 22: All Regional Partners legislations

When selecting a Legislation tab, a search box will appear with dropdown options per risk factor.

| Chil | d restraints 🔹                                           |   |
|------|----------------------------------------------------------|---|
| Sele | ect law element *                                        | ] |
|      |                                                          |   |
| Plea | ase select a risk facto                                  | r |
| fin  | nd out how many regional partners<br>have a specific law |   |
|      |                                                          |   |
|      |                                                          |   |
|      |                                                          |   |
|      |                                                          |   |

Figure 23: Chosen legislation factors

Selecting the desired factor will show the information for all Regional partners.

| ← Search by risk factor             |   |
|-------------------------------------|---|
| Helmets                             | - |
| Country has a law                   | - |
| Albania                             | Ø |
| Bosnia and Herzegovina              | Ø |
| Kosovo                              |   |
| Montenegro                          | Ø |
| North Macedonia                     | Ø |
| Serbia                              | Ø |
| <b>↑</b> (⊙) <b>Ф А</b>             | ~ |
| Home Partners Legislation Road Data |   |

Figure 24: Legislation factors for all Regional partners

#### 5.4.3 Road Safety Data

In the Road Safety Data part, the area for which you wish to see the data must be selected.

#### 5.4.3.1 Regional Partner area

For the Regional Partner area, you have to select the regional partner, year, and category.

| Road Safety Data                 |  |  |  |
|----------------------------------|--|--|--|
| Select area:                     |  |  |  |
| Regional partner 🔹               |  |  |  |
| Select regional partner:         |  |  |  |
| Albania                          |  |  |  |
| Select year:                     |  |  |  |
| 2019 -                           |  |  |  |
| Select category:                 |  |  |  |
| Road Safety -                    |  |  |  |
| Number of fatalities<br>by month |  |  |  |
| A Contraction Road Data Analysis |  |  |  |

Figure 25: Example of road safety data screen

Here are examples of some of the graphs.

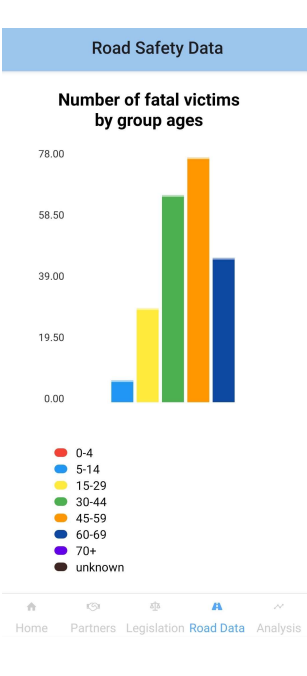

Figure 26: Example of graphs

When you select the year of the reports and category, various available graphs will be shown from the following categories

#### For Safer Roads and Roadsides:

- Road Safety
- Safer Roads and Roadsides
- Safer Speeds
- Safer Vehicles
- Safer Road Users
- Post-Crash Care

#### For Road Safety:

- Number of fatalities by month
- Number of fatal crashes by hour of the day
- Number of fatal victims by group ages
- Number of fatal victims by gender
- Number of fatal victims by weather conditions
- Number of fatal victims by type of road users
- Institutional framework

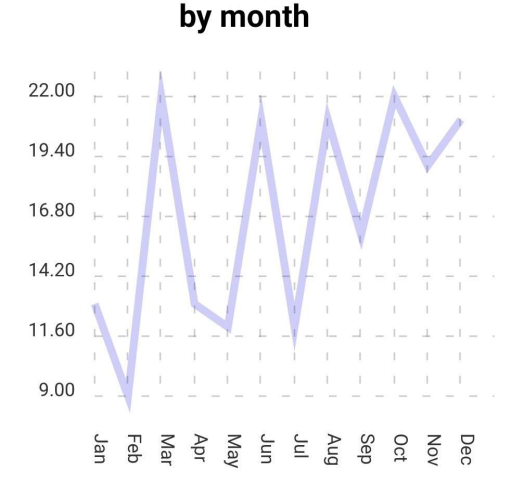

Number of fatalities

#### Figure 27: Number of fatalities by month

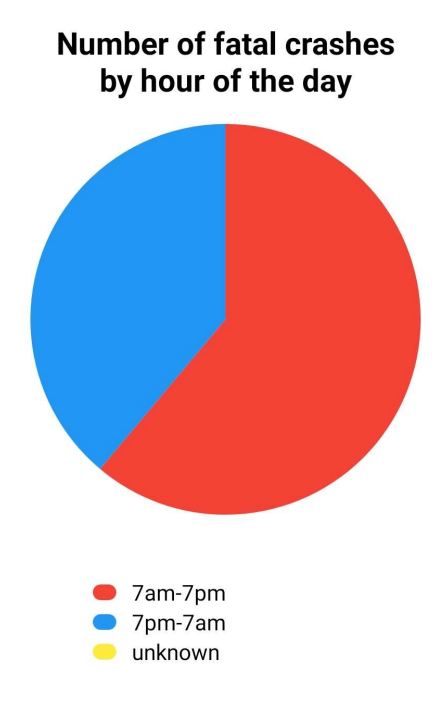

Figure 28: Number of fatal crashes by hour of the day

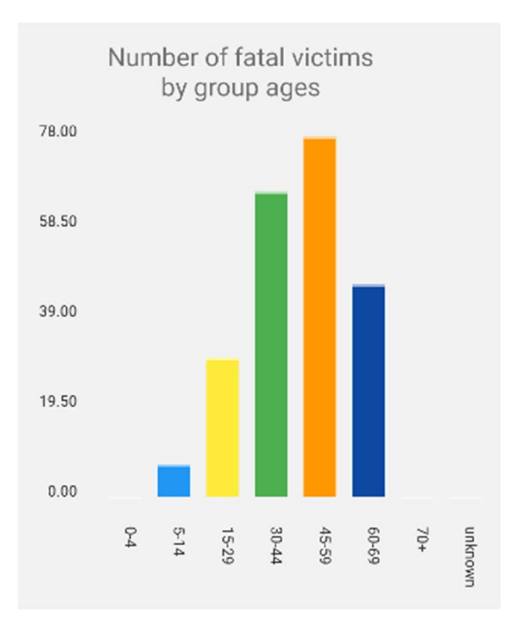

Figure 29: Number of fatal victims by group ages

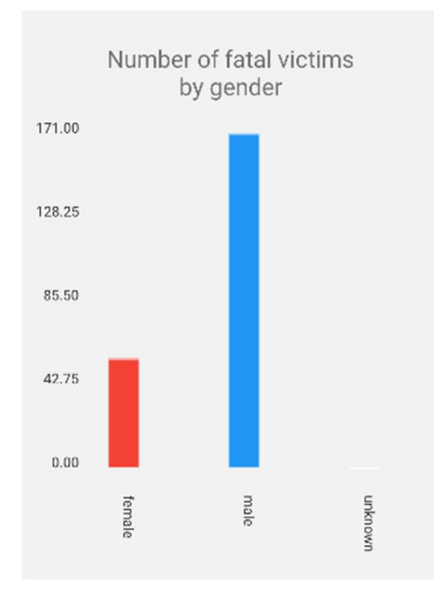

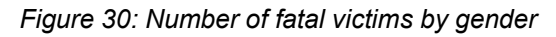

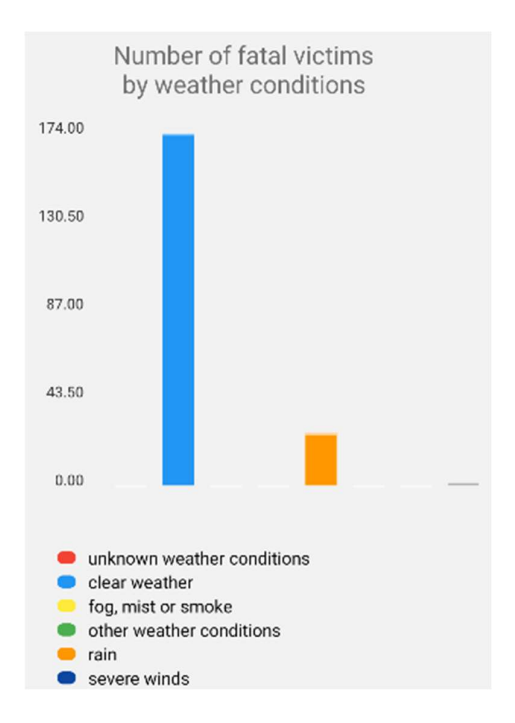

Figure 31: Number of fatal victims by weather conditions

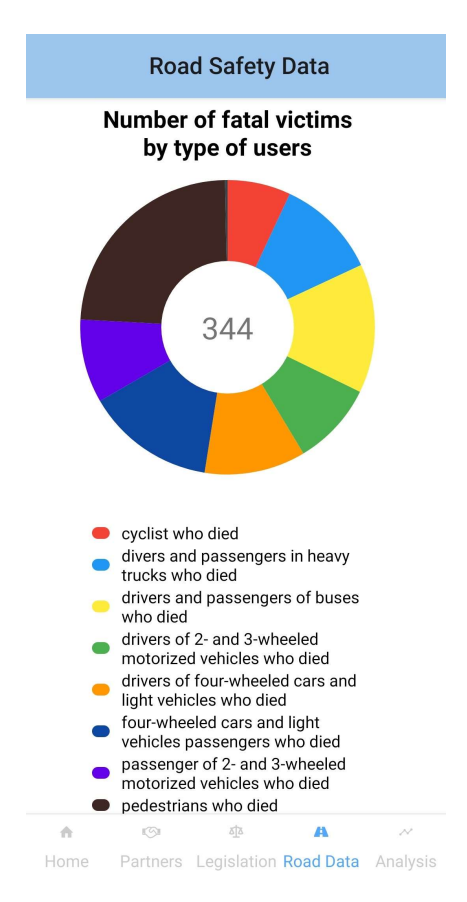

Figure 32: Number of fatal victims by type of road users

| Institutional framework             |            |  |  |  |
|-------------------------------------|------------|--|--|--|
| Lead agency                         | no         |  |  |  |
| Funded in<br>national budget        | Don't know |  |  |  |
| Coordination<br>body                | Don't know |  |  |  |
| National road<br>safety strategy    | no         |  |  |  |
| Funding to<br>implement<br>strategy | Don't know |  |  |  |
| Fatality<br>reduction target        | don't know |  |  |  |

#### For Safer Roads and Roadsides:

- Type of road
- Number of different road traffic crashes
- Number of fatal crashes by type of junction
- Junction management

• Safer roads and mobility

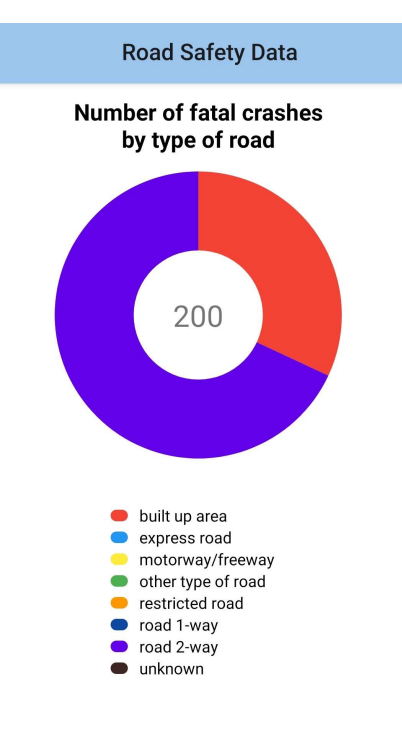

Figure 34: Type of road

### Number of different road traffic crashes

| Category                                                    | Number |
|-------------------------------------------------------------|--------|
| Road traffic crashes<br>with non-fatal injury or a<br>death | 25542  |
| Road traffic slightly<br>injured victims                    | 23448  |
| Road traffic seriously<br>injured victims                   | 4633   |
| Road traffic deaths                                         | 1039   |

Figure 35: Number of different road traffic crashes

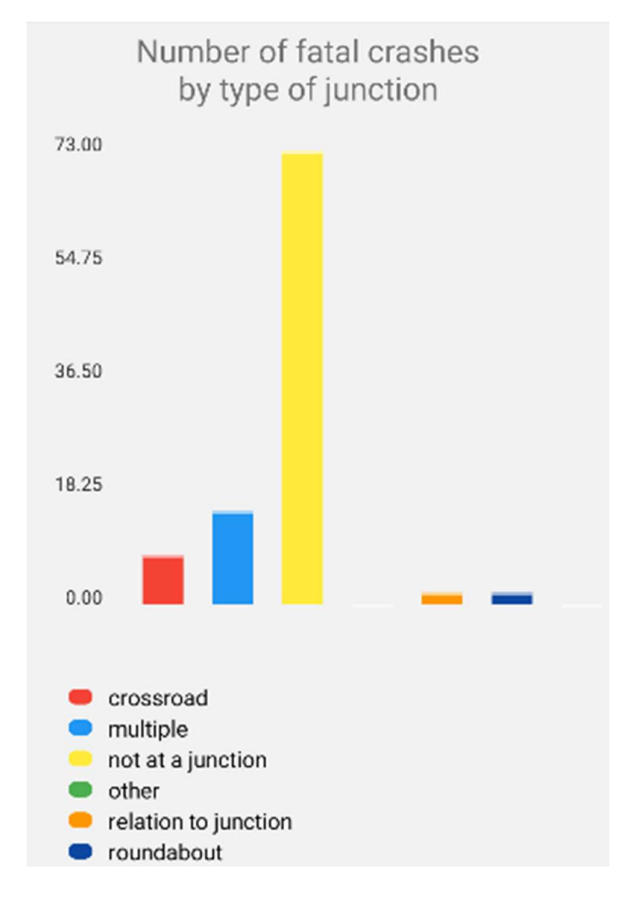

Figure 36: Junctions

### Safer roads and mobility

| Audits or star rating<br>required for new road<br>infrastructure | Yes (please provide<br>documentation)             |
|------------------------------------------------------------------|---------------------------------------------------|
| Design standards<br>for the safety of<br>pedestrians/cyclists    | Safe crossings for<br>pedestrians and<br>cyclists |
| Inspections/star rating of existing roads                        | 20-50%                                            |
| Investments to upgrade<br>high risk locations                    | Yes                                               |
| Policies & investment<br>in urban public<br>transport            | Formal bus/minibus<br>system                      |
| <u>م</u>                                                         | 5 <b>A</b> ~~                                     |

Home Partners Legislation Road Data Analysis

Figure 37: Safer roads and mobility

#### For Safer Speeds:

- Number of fatal crashes by road speed limit
- Speed limits

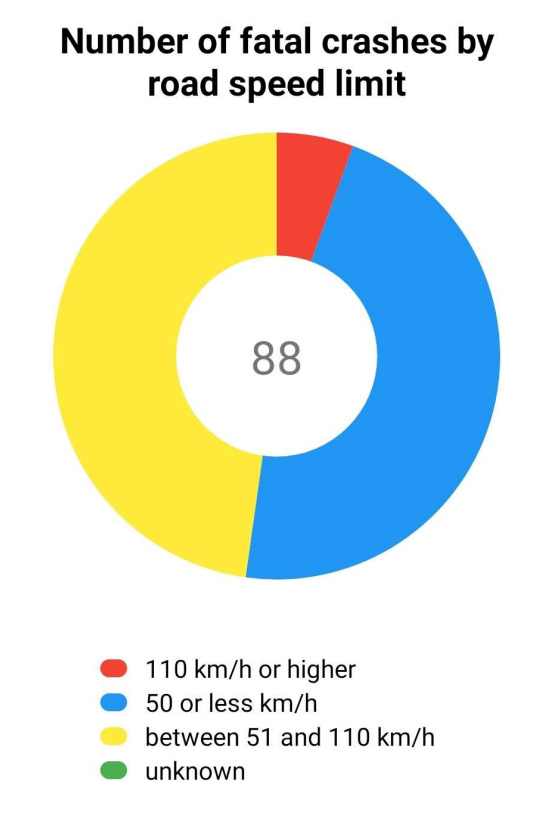

Figure 38: Number of fatal crashes by road speed limit

### **Speed limits**

| National speed limit<br>law            | Yes                                              |
|----------------------------------------|--------------------------------------------------|
| Max urban speed limit<br>(km/h)        | 50                                               |
| Max rural speed limit<br>(km/h)        | 80                                               |
| Max motorway speed<br>limit (km/h)     | 130                                              |
| Local authorities can<br>modify limits | Yes                                              |
| Enforcement                            | 0 / 10                                           |
| Predominant type of<br>enforcement     | Even combination<br>of manual and<br>enforcement |
|                                        | × 45                                             |

Home Partners Legislation Road Data Analysis

Figure 39: Speed limits

For Safer Vehicles:

Safer Vehicles

### Safer vehicles

| Total registered<br>vehicles         | 1807523 |
|--------------------------------------|---------|
| Cars and 4-wheeled<br>light vehicles | 98402   |
| Motorized 2- and<br>3-wheelers       | 6956    |
| Heavy trucks                         | 133327  |
| Buses                                | 10426   |
| Other                                | 0       |

Figure 40: Safer vehicles

#### For **Safer Road Users**, there are:

- Helmet wearing among users of motorized two-wheelers
- Seat-belt wearing rates
- Drink-driving
- Motorcycle helmet
- Seat-belt
- Child restraint
- Mobile phone
- Drug-driving

| Helmet wearing among users of motorized | ł |
|-----------------------------------------|---|
| two-wheelers                            |   |

| Motorized<br>two-wheelers user<br>type | Percentage |
|----------------------------------------|------------|
| All riders                             | 75.23      |
| Drivers                                | 82.63      |
| Passengers                             | 55.36      |

Figure 41: Helmet wearing among users of motorized two-wheelers

### Seat-belt wearing rates

| Occupant type        | Percentage |
|----------------------|------------|
| Drivers              | 87.63      |
| FRONT seat occupants | 82.36      |
| REAR seat occupants  | 20.36      |
| ALL occupants        | 25.69      |

Figure 42: Seat-belt wearing rates

### Drink-driving

| National drink-driving<br>law                 | Yes                                               |
|-----------------------------------------------|---------------------------------------------------|
| BAC limit – general<br>population             | <0.02g/dl                                         |
| BAC limit – young or<br>novice drivers        | Zero                                              |
| Random breath testing<br>carried out          | All year random<br>(population) breath<br>testing |
| Testing carried out in<br>case of fatal crash | Some (not all drivers<br>are tested)              |
| Enforcement                                   | 8 / 10                                            |
| % road traffic deaths<br>involving alcohol    | Don't know                                        |

#### Figure 43: Drink-driving

#### Motorcycle helmet

| National motorcycle<br>helmet law    | Yes  |
|--------------------------------------|------|
| Applies to drivers and<br>passengers | Yes  |
| Enforcement                          | 7/10 |

#### Seat-belt

| National seat-belt law                      | Yes    |
|---------------------------------------------|--------|
| Applies to front and<br>rear seat occupants | Yes    |
| Enforcement                                 | 6 / 10 |

#### Child restraint

| National child restraint<br>law      | Yes  |
|--------------------------------------|------|
| Enforcement                          | 6/10 |
| % children using child<br>restraints | 48.7 |

Figure 44: Motorcycle helmet; Seat-belt; Child restraint;

### Mobile phone

| National law on mobile<br>phone use while driving | Yes |
|---------------------------------------------------|-----|
| Ban on hand-held<br>mobile phone use              | Yes |
| Ban on hands-free<br>mobile phone use             | Yes |

### Drug-driving

| National drug-driving<br>law | Yes |
|------------------------------|-----|
|------------------------------|-----|

Figure 45: Mobile phone; Drug-driving;

#### For Post-Crash Care:

• Methods for measuring the rapidity of post-crash care

| Post-crash care                                     |                              |  |  |  |  |  |  |  |  |
|-----------------------------------------------------|------------------------------|--|--|--|--|--|--|--|--|
| Vital registration/death<br>certification system    | Yes                          |  |  |  |  |  |  |  |  |
| Trauma registry                                     | Some scattered<br>facilities |  |  |  |  |  |  |  |  |
| National emergency<br>care access numbe             | /                            |  |  |  |  |  |  |  |  |
| Formal certification for<br>prehospital providers   | Yes                          |  |  |  |  |  |  |  |  |
| National assessment<br>of emergency care<br>systems | Yes                          |  |  |  |  |  |  |  |  |

Figure 46: Post-crash care

#### 5.4.3.2 Western Balkans area

When you select the Western Balkans area and the year, the map of road fatalities in the Western Balkans will be shown.

### ← Road Safety Data

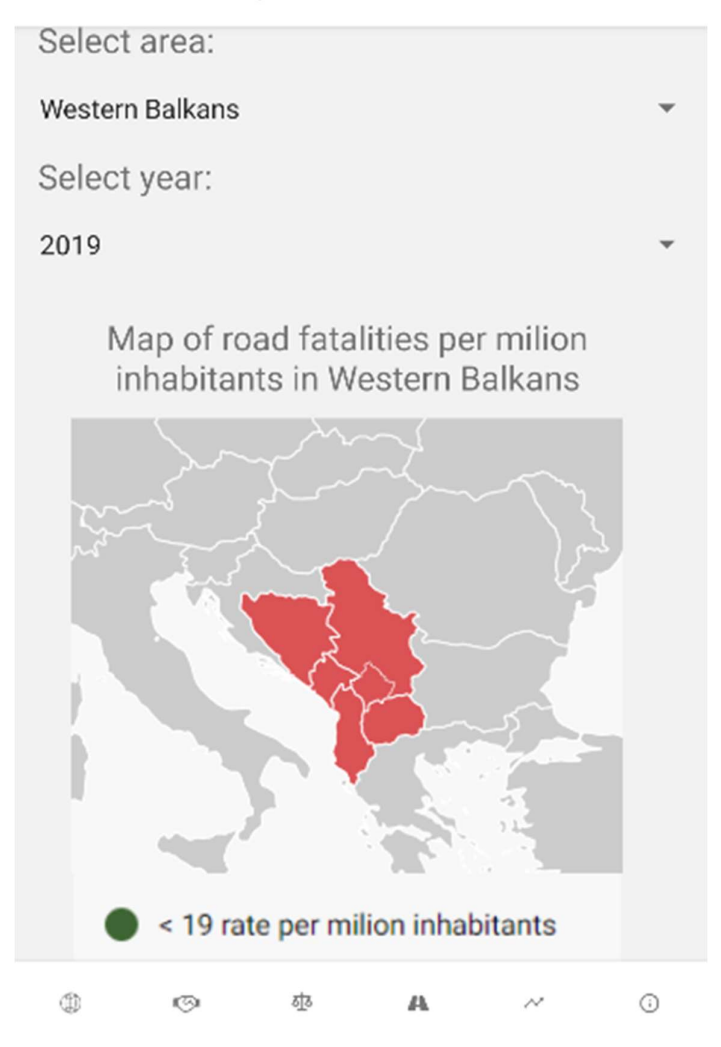

Figure 47: Map of road fatalities per million inhabitants in Western Balkans

And also a graph for the number of fatal victims by type of road users.

#### ← Road Safety Data

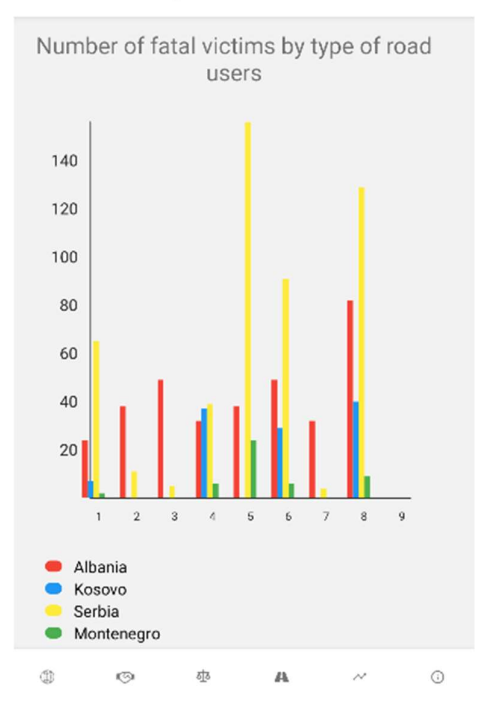

Figure 48: Number of fatal victims by type of road users

Here you can see comparison between all regional partners.

- Map of road fatalities per million inhabitants in Western Balkans
- Number of fatal victims by group age
- Number of fatal victims by gender
- Number of fatal crashes by weather conditions
- Number of fatal victims by type of road users
- Number of fatal crashes by type of road
- Number of fatal crashes by type of junction
- Number of fatal crashes by road speed limit
- Number of fatal crashes by hour of the day
- Number of different road traffic crashes

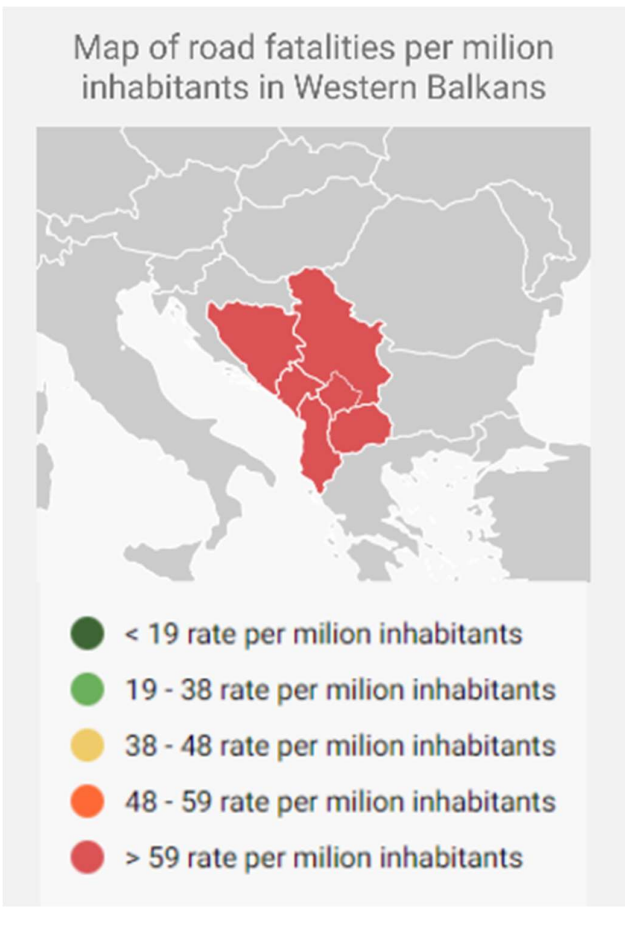

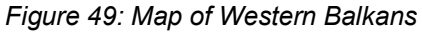

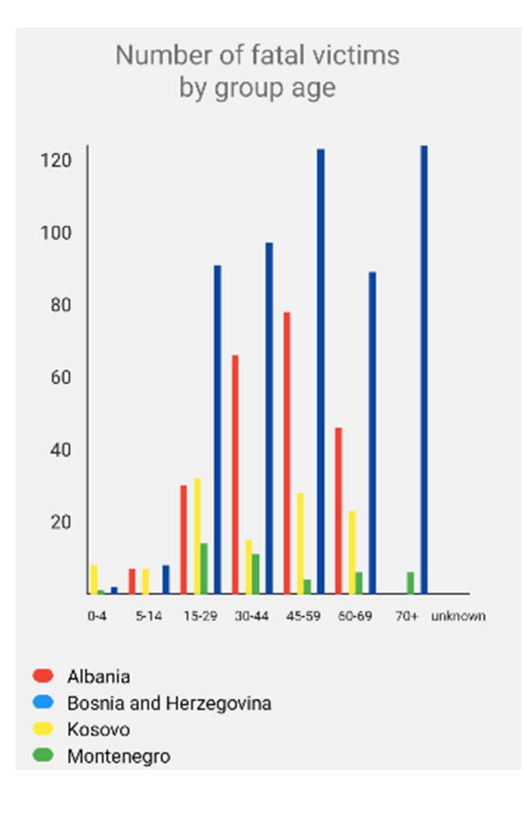

Figure 50: Number of fatal victims by group age

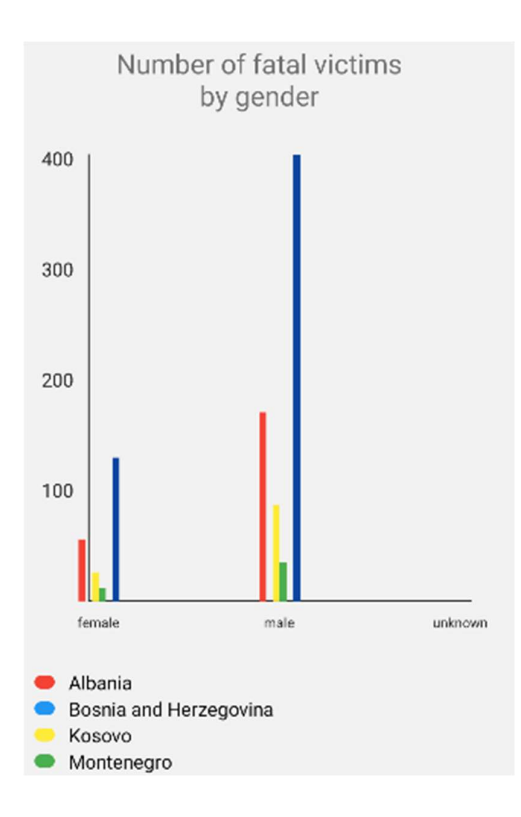

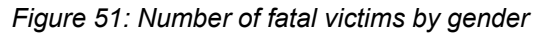

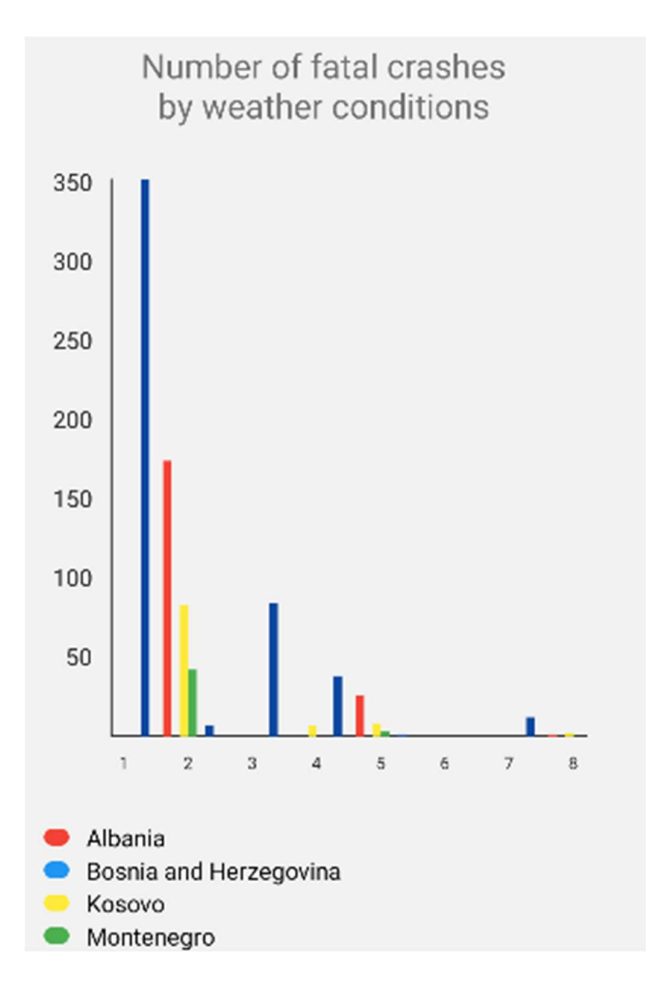

Figure 52: Number of fatal crashes by weather conditions

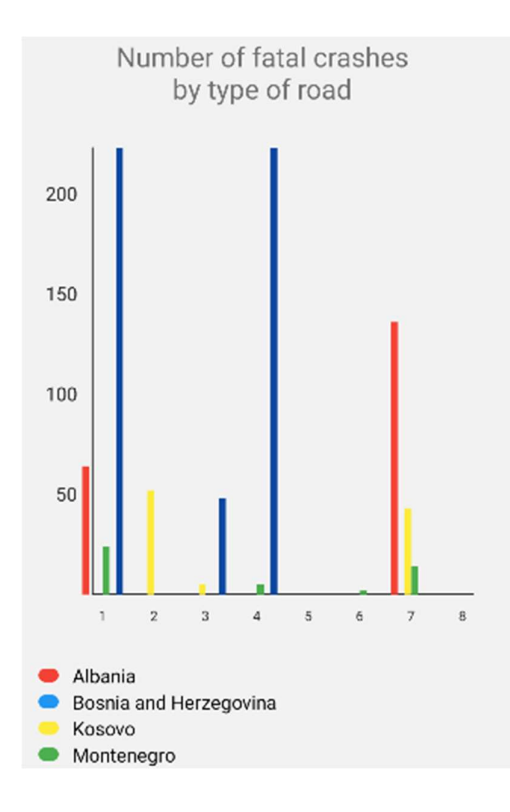

Figure 53: Number of fatal victims by type of road

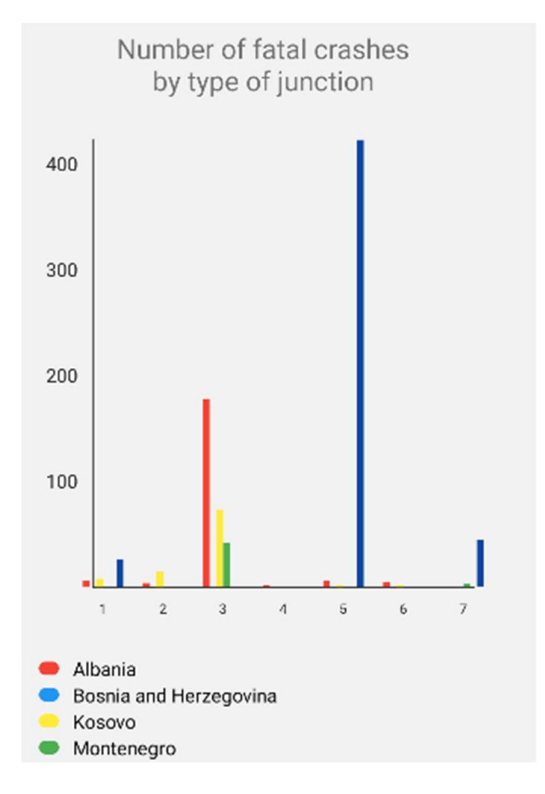

Figure 54: Number of fatal crashes by type of junction

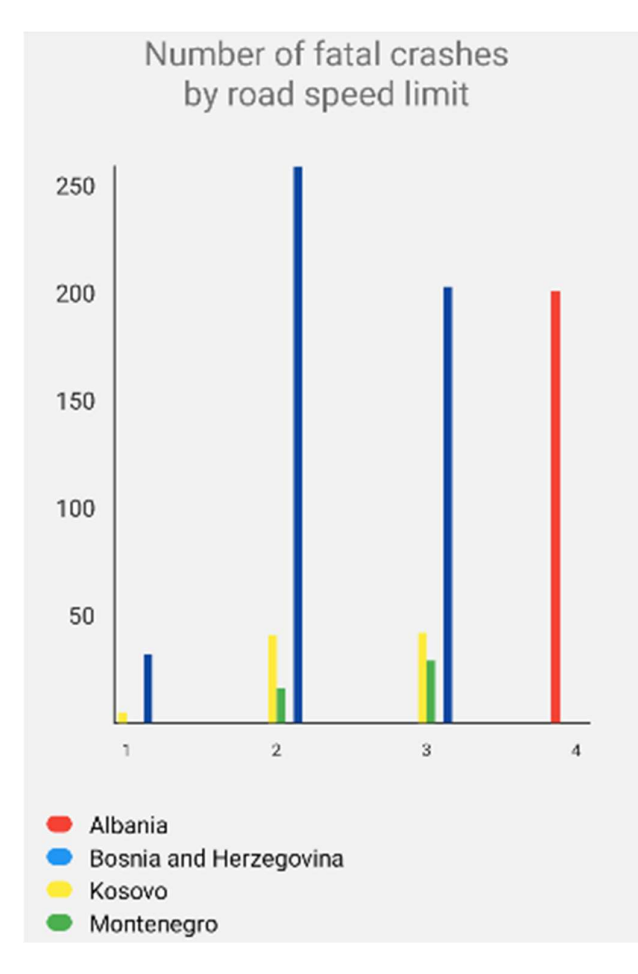

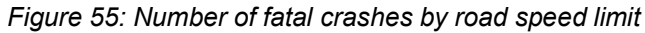

| Number of fatal crashes<br>by hour of the day |     |     |   |  |  |  |  |  |  |  |  |
|-----------------------------------------------|-----|-----|---|--|--|--|--|--|--|--|--|
| 7AM-7PM 7PM-7AM Unknown                       |     |     |   |  |  |  |  |  |  |  |  |
| North<br>Macedonia                            | 0   | 0   | 0 |  |  |  |  |  |  |  |  |
| Montenegro                                    | 15  | 29  | 1 |  |  |  |  |  |  |  |  |
| Bosnia and<br>Herzegovin<br>a                 | 0   | 0   | 0 |  |  |  |  |  |  |  |  |
| Serbia                                        | 221 | 313 | 0 |  |  |  |  |  |  |  |  |
| Albania                                       | 78  | 123 | 0 |  |  |  |  |  |  |  |  |
| Kosovo                                        | 43  | 57  | 0 |  |  |  |  |  |  |  |  |

Figure 56: Number of fatal crashes by hour of the day

### Number of different road traffic crashes

| Category                                                    | Number |
|-------------------------------------------------------------|--------|
| Road traffic crashes<br>with non-fatal injury or a<br>death | 25542  |
| Road traffic slightly<br>injured victims                    | 23448  |
| Road traffic seriously<br>injured victims                   | 4633   |
| Road traffic deaths                                         | 1039   |

Figure 57: Number of different road traffic crashes

#### 5.4.3.3 Western Balkans and EU area

Here you can see the map of the EU with the Western Balkans area which is colour coded by the legend information below the map.

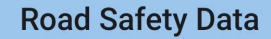

Map of road fatalities per million inhabitants in Europe

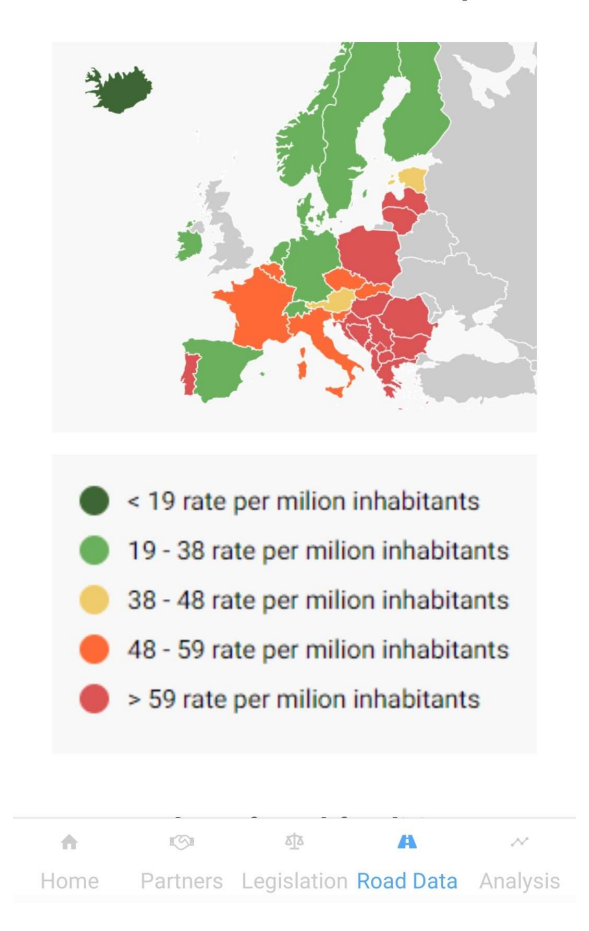

Figure 58: Colour-coded map of EU and Western Balkans

Also, you can see the number of fatalities per 100.000 inhabitants in the Western Balkans. The green horizontal line represents the average in the EU27 and the red line represents the average for the Western Balkans regional partners.

### ← Road Safety Data

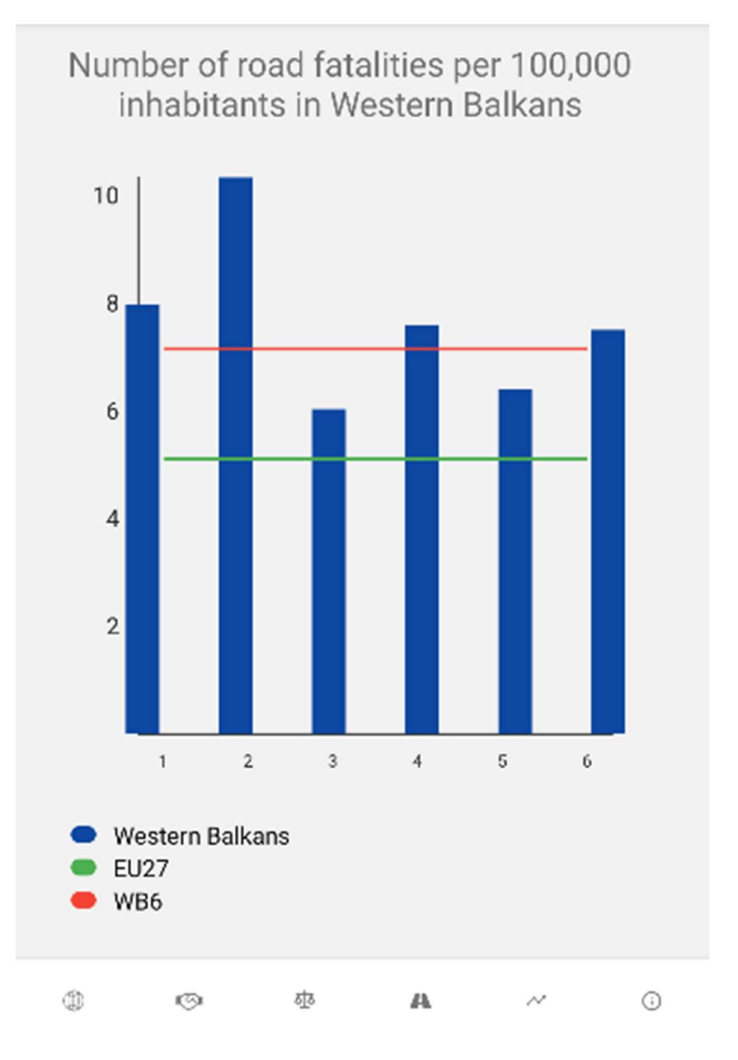

Figure 59: Number of fatalities per 100.000 inhabitants in Western Balkans

And lastly, on this page, you can see a horizontal bar chart that represents the number of deaths per million inhabitants in comparison with the EU and Western Balkans which are represented in a different colour.

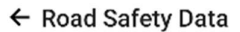

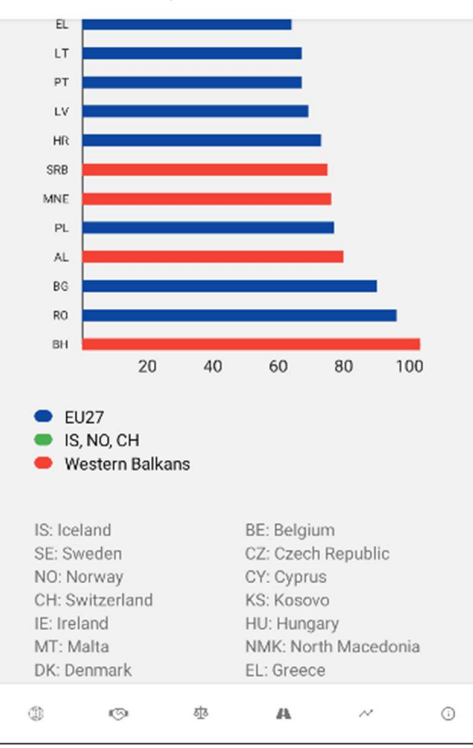

Figure 60: Number of road fatalities per million inhabitants – EU

#### 5.4.4 Trend analysis

The last tab Analysis represents trend analysis.

Here we have:

- Trends in reported road traffic deaths
- Downward trend in the number of road traffic fatalities
- Annual number of fatalities by Regional Partner (2010 2014)
- Annual number of fatalities by Regional Partner (2015 2019)
- Facts and figures about Western Balkans

### **Trend Analysis**

### Trends in reported road traffic deaths

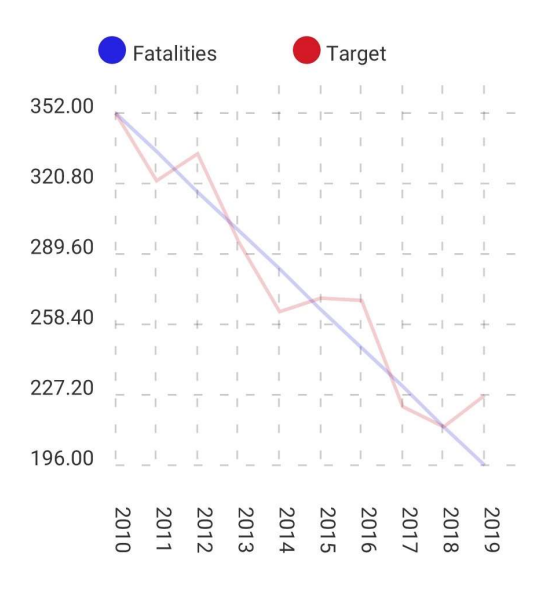

Figure 61: Trends in reported road traffic deaths

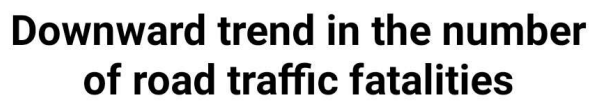

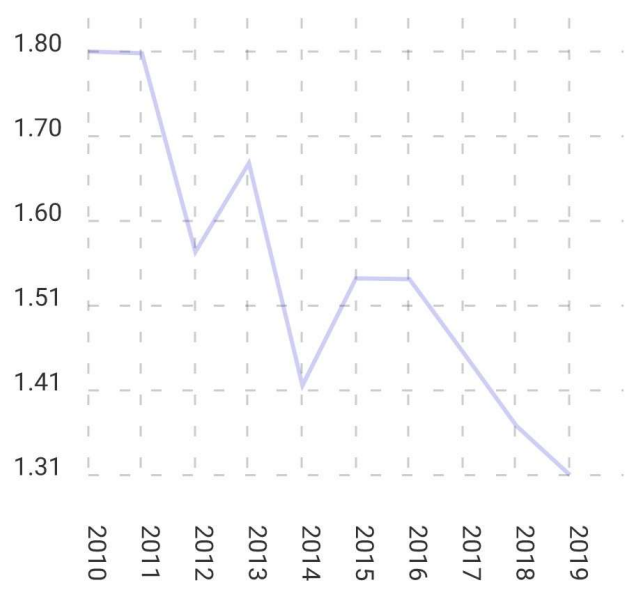

Figure 62: Downward trend in the number of road traffic fatalities

**Trend Analysis** 

#### Annual number of fatalities by Regional Partner (2010 – 2014)

| Regi<br>onal<br>Partner          | 2010           | 2011 | 2012 | 2013 | 2014 |
|----------------------------------|----------------|------|------|------|------|
| Albania                          | 352            | 322  | 284  | 295  | 264  |
| Bosnia<br>and<br>Herzego<br>vina |                | 356  | 299  | 334  | 297  |
| Kosovo                           | Kosovo 175     |      | 121  | 119  | 127  |
| Monten<br>egro                   | 95             | 58   | 46   | 74   | 65   |
| North<br>Macedo<br>nia           | 162            | 172  | 132  | 198  | 130  |
| Serbia                           | Serbia 660 731 |      | 688  | 650  | 536  |
| Western<br>Balkans               | 1796           | 1794 | 1568 | 1669 | 1416 |

Figure 63: Annual number of fatalities by Regional Partner (2010 - 2014)

Figure 64: Annual number of fatalities by Regional Partner (2015 - 2019)

| Total p<br>bank   | oopulation (<br>data for 20           | World<br>19)    |                       | 17,594,79 | 1        |  |
|-------------------|---------------------------------------|-----------------|-----------------------|-----------|----------|--|
| Total             | fatalities (2                         | 019)            |                       | 1,314     |          |  |
| WB a<br>per 10    | verage fatal<br>0,000 inhab<br>(2019) | ities<br>itants |                       | 7.15      |          |  |
| EU av<br>per 10   | verage fatal<br>0,000 inhab<br>(2019) | ities<br>itants |                       | 5.1       |          |  |
| Reduc             | ction in fata<br>2010-2019            | lities          |                       | -26%      |          |  |
| Numi<br>ve        | per of regist<br>hicles (2019         | ered<br>9)      |                       | 8,177,088 | 3        |  |
| Fatal<br>register | ities per 10,<br>ed vehicles          | 000<br>(2019)   | 2.2                   |           |          |  |
| Mo                | torisation ra                         | ite             | 464vehicles/1,000pop. |           |          |  |
|                   |                                       |                 |                       |           |          |  |
| •                 | 151                                   | ā]              | ă.                    | A         | ~        |  |
| Home              | Partners                              | Leais           | ation                 | Road Data | Analysis |  |

#### Facts and figures about Western Balkans

Figure 65: Facts and figures about Western Balkans

#### 5.4.5 About

About is available on the home page when you click the Read more link, and it contains the information about the application, a link to the contact and introduction as well as the copyright info and the version of the application.

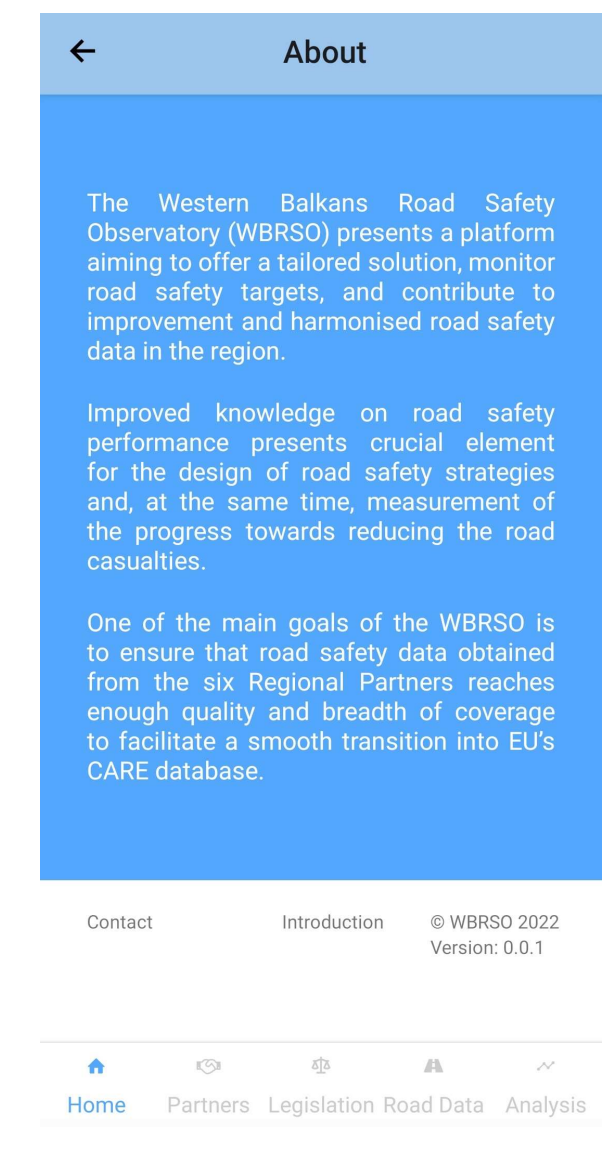

Figure 66: About

### 6 Training

### 6.1 Logging in

For Administrators and RP's user, log in is required. *Sign in* button on the top right side of the page will be used

| Western Balkans<br>Road Safety Observatory                 | About info<br>The Western Balkans Road Safety Observatory (WBRSO) presents a<br>platform aiming to offer a tailored solution, monitor road safety<br>targets, and contribute to improvement and harmonised road safety<br>data in the region.<br>Improved knowledge on road safety performance presents crucial<br>element for the design of road safety strategies and, at the same<br>time, measurement of the progress towards reducing the road<br>casualties. | Sign in |
|------------------------------------------------------------|----------------------------------------------------------------------------------------------------|---------|
| Annual report                                              |                                                                                                    |         |
| Select area     Select year       Western Balkans     2019 | DISPLAY Built with the help from COMMU                                                                                                    |         |

Figure 67: Home page

A popup will appear asking for credentials: email and password.

|   |                       | The Western Balkans R | load Sa |
|---|-----------------------|-----------------------|---------|
|   |                       |                       | a tail  |
| 1 | Login to your account |                       | o imp   |
|   |                       |                       | road    |
|   | Email                 |                       | f road  |
|   |                       |                       | ie pro  |
|   | Password              |                       |         |
|   |                       |                       |         |
|   |                       | LOGIN                 |         |
|   |                       |                       |         |

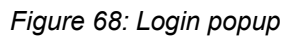

For the wrong email or password, the error message will appear at the bottom of the screen.

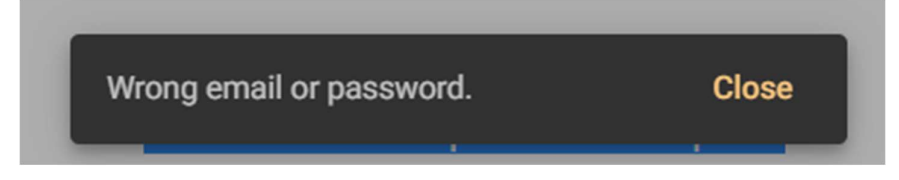

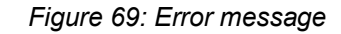

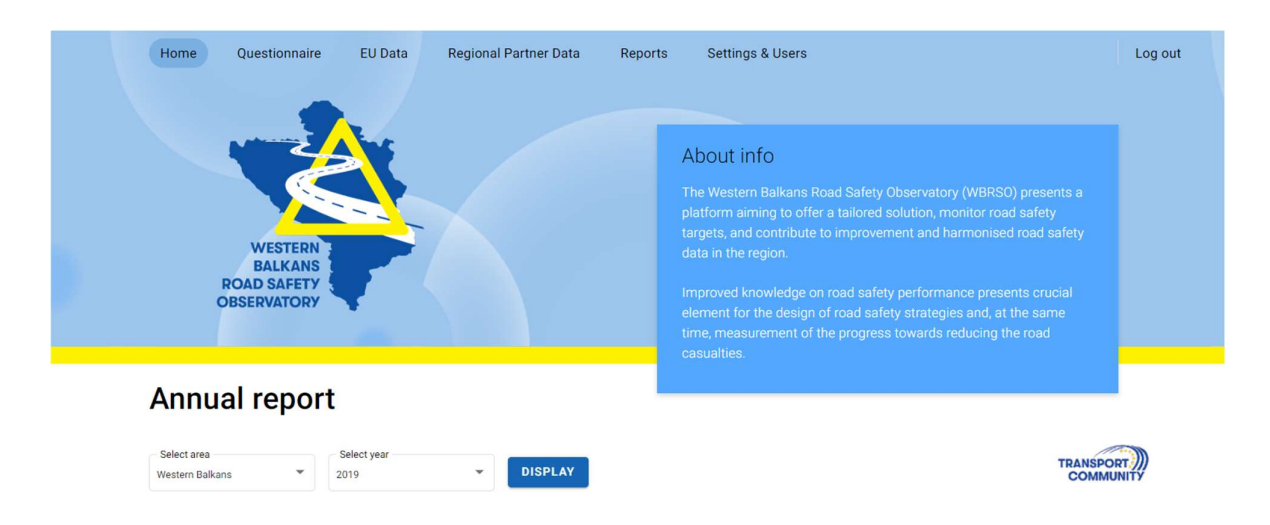

Figure 70: Home page after login

#### 6.2 Adding new user

To add a new user, ADD NEW USER button in Settings & Users tab is being used.

| Western Balkans<br>Road Safety Observatory | Home | Questionnaire  | EU Data | Regional Partner Data | Reports | Settings & Users | Log out      |
|--------------------------------------------|------|----------------|---------|-----------------------|---------|------------------|--------------|
| Regional partner<br>All                    |      |                |         |                       |         |                  | ADD NEW USER |
| Account type                               |      | Contact person |         | Position              |         | Regional partner |              |
| TRAFFIC CECTOR                             |      | Navan Diardaui | L.      | Dollar officer        |         | Carbia           |              |

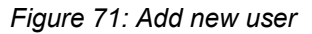

After clicking ADD NEW USER button, New Account page is being shown, where new account information should be entered. *Note:* All fields are required!

| New account   Responsible Authority   Correspondence Address   Contact Person   Postion   Postion   Phone   Email   texts   Passend     Regional partner     Created by | Western Balkans<br>Road Safety Observatory | Home | Questionnaire      | EU Data | Regional Partner Data | Reports | Settings & Users | Log out | t |
|----------------------------------------------------------------------------------------------------|--------------------------------------------|------|--------------------|---------|-----------------------|---------|------------------|---------|---|
| Correspondence Address Contact Person Position Position Phone Email xdttss Password ** Created by                                                                       |                                            |      | New account        |         |                       |         |                  |         |   |
| Contact Person Position Phone Email Email Password Regional partner Created by                                                                                          |                                            |      | Correspondence Add | ress    |                       |         |                  |         |   |
| Position Phone Email Email Exces Password Regional partner Created by                                                                                                   |                                            |      | Contact Person     |         |                       |         |                  |         |   |
| Phone Email Email Password Regional partner Created by                                                                                                    |                                            |      | Position           |         |                       |         |                  |         |   |
| Email vtbss Password  Regional partner  Created by                                                                                                    |                                            |      | Phone              |         |                       |         |                  |         |   |
| wbtss       Password          Regional partner       Created by                                                                                                    |                                            |      | c Email            |         |                       |         |                  |         |   |
| Password Regional partner Created by                                                                                                    |                                            |      | WEISO              |         |                       |         |                  |         |   |
| Regional partner 🔹                                                                                                    |                                            |      | Password           |         |                       |         |                  |         |   |
| Created by                                                                                                    |                                            |      | Regional partner   |         |                       |         | *                |         |   |
|                                                                                                    |                                            |      | Created by         |         |                       |         | *                |         |   |

Figure 72: New account

### 6.3 Adding new questionnaire

To add new questionnaire simply go to the Questionnaire tab of the navigation banner. There you'll see a button with ADD NEW QUESTIONNAIRE title.

| Western Balkans<br>Road Safety Observatory |        | Home              | Questionnaire | EU Data          | Regional Partner Data | Reports | Settings & Users |             | Log out    |
|--------------------------------------------|--------|-------------------|---------------|------------------|-----------------------|---------|------------------|-------------|------------|
| Year<br>All                                | •      | Created by<br>All | •             |                  |                       |         |                  | ADD NEW QUE | STIONNAIRE |
| Year                                       | Status |                   |               | Regional partner |                       |         | Health           | Police      | Traffic    |

Figure 73: Add new questionnaire button

After clicking the ADD NEW REPORT button it is required to select year for which the data will be entered.

| Year 2019      |  |
|----------------|--|
| Add new report |  |
| Add new report |  |

Figure 74: Add new report

When account which belongs to Regional Coordinator category of the user is used, all sections of the questionnaires are displayed. For other categories of the users from different sectors (police, traffic, health), a subset of these questions will be displayed.

| Western Balkans<br>Road Safety Observatory Home Questionnaire E             |                                                                                                    | EU Data                                                                                           | Data Regional Partner Data Reports                                              |                           |                                                         | ports              | Settings & U     |               | Log out                  |                         |                     |                             |                       |
|-----------------------------------------------------------------------------|----------------------------------------------------------------------------------------------------|---------------------------------------------------------------------------------------------------|---------------------------------------------------------------------------------|---------------------------|---------------------------------------------------------|--------------------|------------------|---------------|--------------------------|-------------------------|---------------------|-----------------------------|-----------------------|
| BACK TO REPORTS                                                             |                                                                                                    |                                                                                                   |                                                                                 |                           |                                                         |                    |                  |               |                          | Delete repo             | ort Save a          | is draft                    | COMPLETE              |
| 0                                                                           | 2                                                                                                    | 3                                                                                                 | 4                                                                               | 6                         | 6                                                       | 0                  | 8                | 9             | 10                       | 0                       | 12                  | 13                          | - 14                  |
| LEAD AGENCY                                                                 | STRATEGY AND<br>TARGETS                                                                                                 | ROAD TRAFFIC<br>CRASHES                                                                           | EXPOSURE TO<br>RISK OF ROAD                                                     | POWERED<br>VEHICLES       | INFRASTRUCTURE                                          | SPEED<br>CONTROL   | DRINK-DRIVING    | DRUG DRIVING  | MOTORCYCLE<br>HELMET USE | SEAT-BELTS AND<br>CHILD | MOBILE PHONE<br>USE | SURVEILLANCE<br>SYSTEMS AND | DISTRACTED<br>DRIVING |
| 1. Is ther<br>coordina<br>No (;<br>Don't<br>Yes (<br>Agency n<br>Please nai | e a governm<br>ting all road<br>olease skip to 3<br>t know (Please<br>please name t<br>ame<br>me agency<br>is this agen | ent agency of<br>safety activi<br>Strategy and T<br>skip to Strate<br>his agency)<br>cy placed wi | or department<br>ties (i.e. a lea<br>argets)<br>gy and Targets)<br>thin Governm | t that take:<br>d agency) | s responsibility<br>in your country<br>ure (please tick | for overse<br>one) | eeing and / or   |               |                          |                         |                     |                             |                       |
| Stan                                                                        | d-alone entity                                                                                                    |                                                                                                   |                                                                                 |                           |                                                         |                    |                  |               |                          |                         |                     |                             |                       |
| O Don't                                                                     | : know<br>agency is a sin<br>ify ministry an<br>r (please spec                                                          | gle governmei<br>d department,<br>ify)                                                            | nt ministry/dep<br>if relevant)                                                 | artment, or s             | situated within on                                      | e governme         | ent ministry/dep | artment (plea | se                       |                         |                     |                             |                       |
| Agency p<br>Please spi                                                      | laced<br>ecify                                                                                                    |                                                                                                   |                                                                                 |                           |                                                         |                    |                  |               |                          |                         |                     |                             |                       |

Figure 75: Input data fields

If all required fields are not filled in with data, the report cannot be completed and the user will be taken to the question that needs data entry, as shown on the next picture.

|      |         |                         |                         |                             |                     |                |                  |               |              | and bata                 |                         |                     |                             | Logo       |
|------|---------|-------------------------|-------------------------|-----------------------------|---------------------|----------------|------------------|---------------|--------------|--------------------------|-------------------------|---------------------|-----------------------------|------------|
| BA   | CK TO R | EPORTS                  |                         |                             |                     |                |                  |               |              |                          | Delete repo             | rt Save a           | s draft                     | COMPLETE   |
|      | 0       | 0                       | 3                       | 4                           | 6                   | 6              | 0                | 8             | 9            | 10                       | 0                       | 12                  | 13                          | 14         |
| LEAD | DAGENCY | STRATEGY AND<br>TARGETS | ROAD TRAFFIC<br>CRASHES | EXPOSURE TO<br>RISK OF ROAD | POWERED<br>VEHICLES | INFRASTRUCTURE | SPEED<br>CONTROL | DRINK-DRIVING | DRUG DRIVING | MOTORCYCLE<br>HELMET USE | SEAT-BELTS AND<br>CHILD | MOBILE PHONE<br>USE | SURVEILLANCE<br>SYSTEMS AND | DISTRACTED |

 How many crashes were recorded in your country (this is based on police data and refers to type of crash, including property-only damage)

Number of crashes \*

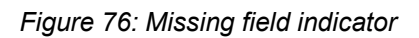

When you log in as a Police sector representative you will see a set of questionnaires that are designated for your sector to fill in.

Designated questionnaire sections are: 3, 4, 5, 7, 8, 9, 10, 11, 12, and 14

| Western Balkans<br>Road Safety Observatory | Home | Questionnaire | EU Data | Regional Partner Data | Reports       | Settings & Users |               | Log out      |
|--------------------------------------------|------|---------------|---------|-----------------------|---------------|------------------|---------------|--------------|
| BACK TO REPORTS                            |      |               |         |                       |               | Delete report    | Save as draft | COMPLETE     |
| 0                                          |      | 2             |         |                       | 3             |                  |               | •            |
| EXPOSURE TO<br>RISK OF ROAD                |      | POWERED       | 5       |                       | DRINK-DRIVING |                  |               | DRUG DRIVING |

Figure 77: Logged in as police sector

When you log in as a Health sector representative you will see a set of questionnaires that are designated for your sector to fill in.

Designated questionnaire sections are: 13

| Western Balkans<br>Road Safety Observatory | Home | Questionnaire | EU Data | Regional Partner Data | Reports | Settings & Users            | Log out  |
|--------------------------------------------|------|---------------|---------|-----------------------|---------|-----------------------------|----------|
| BACK TO REPORTS                            |      |               |         |                       |         | Delete report Save as draft | COMPLETE |
| 0                                          |      |               |         |                       |         |                             |          |
| SURVEILLANCE<br>SYSTEMS AND                |      |               |         |                       |         |                             |          |

Figure 78: Logged in as health sector

When you log in as a Transport sector representative you will see a set of questionnaires that are designated for your sector to fill in.

Designated questionnaire sections are 1, 2, and 6.

| Western Balkans<br>Road Safety Observatory | Home           | Questionnaire    | EU Data Regional Pa      | artner Data Reports     | Settings & Users | Log out                       |
|--------------------------------------------|----------------|------------------|--------------------------|-------------------------|------------------|-------------------------------|
| BACK TO REPORTS                            |                |                  |                          |                         | Delete report    | Save as draft COMPLETE        |
| 0                                          | 2              | 3                |                          | 5                       |                  |                               |
| ROAD TRAFFIC<br>CRASHES                    | INFRASTRUCTURE | SPEED<br>CONTROL | MOTORCYCLE<br>HELMET USE | SEAT-BELTS AND<br>CHILD | MOBILE F         | PHONE DISTRACTED<br>E DRIVING |

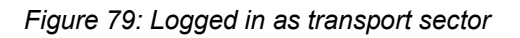

Users from Health and Police can see also other sections of questionnaires but can edit just the above sections. Regional Coordinators (Transport) see and edit all sections of the questionnaires.

For each user role different questionnaire will be displayed. Each Sector Representative must click the COMPLETE button after inputting data. This step is necessary for the Regional Coordinator to able to click final COMPLETE button for the questionnaire to be finished.

Sector Representative's input status can be seen on table below. When Sector Representative completes their part of the questionnaire status will change from red x to green checked sign.

| 2021 | CREATED    | Albania                | ×            | ×            | ×            |
|------|------------|------------------------|--------------|--------------|--------------|
| 2021 | CREATED    | Montenegro             | ×            | ×            | ×            |
| 2021 | CREATED    | North Macedonia        | ×            | ×            | ×            |
| 2021 | CREATED    | Bosnia and Herzegovina | ×            | ×            | ×            |
| 2021 | CREATED    | Козочо                 | ×            | ×            | ×            |
| 2020 | CREATED    | Albania                | ×            | ×            | ×            |
| 2020 | CREATED    | Bosnia and Herzegovina | ×            | ×            | ×            |
| 2020 | CREATED    | Kosovo                 | ×            | ×            | ×            |
| 2020 | IN PROGRES | Serbia                 | ×            | ×            | $\checkmark$ |
| 2020 | IN PROGRES | Montenegro             | $\checkmark$ | $\checkmark$ | $\checkmark$ |
| 2020 | IN PROGRES | North Macedonia        | $\checkmark$ | ×            | ×            |
| 2019 | CREATED    | Albania                | ×            | ×            | ×            |
| 2019 | CREATED    | Montenegro             | ×            | ×            | ×            |
| 2019 | CREATED    | Козочо                 | ×            | ×            | ×            |
| 2019 | CREATED    | Bosnia and Herzegovina | ×            | ×            | ×            |
| 2019 | CREATED    | North Macedonia        | ×            | ×            | ×            |
| 2019 | IN PROGRES | Serbia                 | ×            | ×            | $\checkmark$ |
|      |            |                        |              |              |              |

#### Figure 80: Status change

### 6.4 Using mobile application

Mobile application does not require log in, as no data entering is planned. Only review of the data being stored in WBRSO database and corresponding reports is allowed.

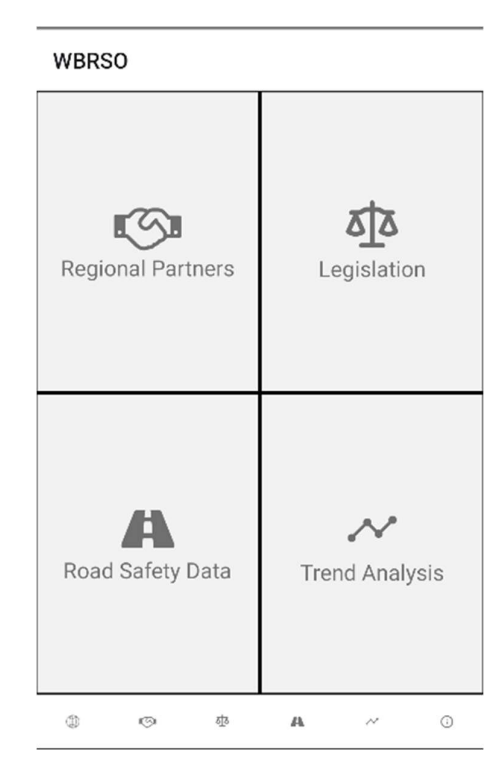

Figure 81: Home page

### 6.5 **Options**

By scrolling through mobile application, various of choices of dropdown menus and charts is presented, based on users selection.

First option offered is to select area between Regional partner, Western Balkans and EU + Western Balkans.

#### Regional partner area

When you select year of the reports and category, you'll be shown various graphs.

Categories for safer roads and roadsides are:

- Road Safety
- Safer Roads and Roadsides
- Safer Speeds
- Safer Vehicles
- Safer Road Users
- Post-Crash Care

For Road Safety we have graphs for:

- Number of fatalities by month
- Number of fatal crashes by hour of the day
- Number of fatal victims by group ages
- Number of fatal victims by gender
- Number of fatal victims by weather conditions
- Number of fatal victims by type of road users
- Institutional framework

#### For Safer Roads and Roadsides there are:

- Number of fatal crashes by type of road
- Number of different road traffic crashes
- Number of fatal crashes by type of junction
- Safer roads and mobility

#### For **Safer Speeds** there are:

- Number of fatal crashes by road speed limit
- Speed limits

#### For **Safer Vehicles** there are:

Safer vehicles

#### For Safer Road Users, there are:

- Helmet wearing among users of motorized two-wheelers
- Seat-belt wearing rates
- Drink-driving
- Motorcycle helmet
- Seat-belt
- Child restraint
- Mobile phone
- Drug-driving

#### For Post-Crash Care, there are:

• Post-crash care

#### Western Balkans area

If you have chosen Western Balkans area, you'll have to choose year of the reports.

#### EU + Western Balkans area

If you have chosen EU + Western Balkans area, you'll have to choose year of the questionnaires.

### 6.6 Training sessions

The training sessions have been performed for all RPs:

- Bosnia and Herzegovina on 23.11.2022.
- Serbia on 23.11.2022.

- Albania on 24.11.2022.
- Kosovo on 25.11.2022.
- Montenegro on 25.11.2022.
- North Macedonia on 29.11.2022.

### 7 System Maintenance Plan

During the maintenance period the Contractor will produce maintenance reports every two months, presenting a summary of activities undertaken within such period.

Standard maintenance activities include:

- Monitoring system performance, operations and use of information systems
- Ensuring regular backups
- General support software updates, operating systems patches, updates of security certificates, etc
- Fixing errors (response and resolution time of 1 working day for critical issues and 3 working days for non-critical issues)
- Documenting changes being made
- Recommendations for software and hardware upgrades.

As it was not possible to conduct full data entry process for the previous years during system testing and training, it is expected that in the process of entering the data for the year 2022. some suggestion for system changes are received as a feedback from the WBRSO users. Those comments will be analysed and minor changes which are improving data presentation/reporting will be implemented during maintenance period.

Finally, during the maintenance phase and at least 2 months before the end of the contract, the hosting within TCT must be defined and system installed and integrated with TODIS platform.

### 8 Concluding remarks and the next steps

The publication of this Phase 2 Report effectively concludes the Development of Information System phase of the assignment *Design, implementation and maintenance of the Information System for the Western Balkans Road Safety Observatory (WBRSO)*.

The next project phase is WBRSO Taking Over, which should result in the next project deliverable – Taking Over protocol, which is expected to be completed by the end of 10<sup>th</sup> project month – December 4<sup>th</sup>.

WBRSO Information System shall be taken over by the Contracting Authority when:

- the Contractor has successfully carried out all tests provided by the Acceptance Testing Plan, all test reports for the system being accepted by the Contracting Authority;
- WBRSO system documentation (Phase 2 reports) has been submitted and approved unconditionally by the Contracting Authority;
- the Contractor has successfully delivered the training sessions.